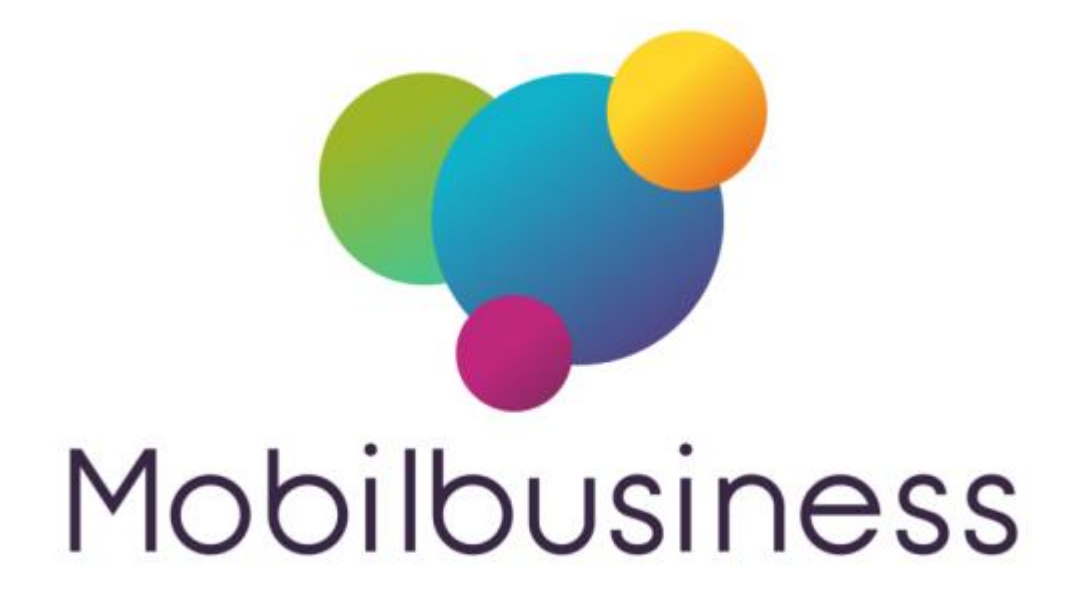

# Guide de l'utilisateur Mobil Delivery

## Version V9.14 Mobil Business

| Date       | Par | Détail            |
|------------|-----|-------------------|
| 05/12/2016 | TG  | Création initiale |
| 19/11/2017 | TG  | Compléments       |
| 12/12/2017 | TG  | Finalisation      |
|            |     |                   |
|            |     |                   |
|            |     |                   |
|            |     |                   |
|            |     |                   |
|            |     |                   |
|            |     |                   |
|            |     |                   |
|            |     |                   |
|            |     |                   |

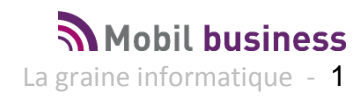

# Mobil Delivery – Livraisons en tournées

| Principes Généraux - Paramètres                               | 3  |
|---------------------------------------------------------------|----|
| Paramètres de mise en œuvre                                   | 4  |
| Préférences Mobil Delivery                                    | 6  |
| Utiliser Mobil Delivery                                       | 8  |
| Synchroniser les données                                      | 8  |
| Organiser les tournées, vérifier le chargement de la tablette | 9  |
| Clients à livrer                                              | 10 |
| Opérations Commerciales                                       | 12 |
| Emballages consignés                                          | 12 |
| Règlements / Motifs                                           | 13 |
| Clés                                                          | 13 |
| Effectuer des livraisons                                      | 15 |
| Saisir un incident de livraison                               | 17 |
| Reprise de marchandises                                       | 19 |
| Réalisation des opérations de livraison                       | 21 |
| Retour sur une livraison déjà effectuée                       | 31 |
| Saisir des règlements hors tournée                            |    |
| Règlement non lettré                                          |    |
| Règlement lettré                                              | 33 |
| La fin de journée livreur                                     |    |
| Contrôle déchargement camion                                  |    |
| Envoi des données au Back Office                              | 43 |

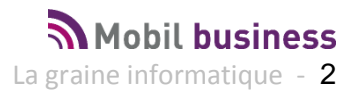

## Principes Généraux - Paramètres

**Mobil Delivery** est un outil de la suite **Mobil Business** destiné aux chauffeurs livreurs utilisant la gestion des tournées dans **Vinistoria** ou **FloWone**.

Grâce à **Mobil Delivery** les livreurs ont entre leurs mains plus qu'un outil de livraison classique, un véritable assistant pour les aider à gérer efficacement toutes les situations qu'ils rencontrent au quotidien ou exceptionnellement.

| ∃ Accueil    |         |            | 1               |
|--------------|---------|------------|-----------------|
| Le comploir  | Clients | Articles   |                 |
| des mousses  | Tâches  | Livraisons | Synchronisation |
| Nerium       |         |            |                 |
| Mot de passe |         |            |                 |
| ✓ ×          |         |            |                 |
|              |         | -          | Mobilbusiness   |

Version 9.04a 12/12/2016

Les principales fonctionnalités de Mobil Delivery que nous allons vous décrire:

- Chargement de plusieurs tournées affectées à un chauffeur
- Organisation des tournées possible par le chauffeur lui-même
- Informations clients complètes avec localisation Google Map
- Visualisation des encours clients et saisie d'encaissements hors tournée
- Gestion des incidents de livraison (Motif de non-livraison : client fermé, incident camion, etc...) documentés par du texte et la prise de photographies.
- Reprise de marchandises invendues
- Gestion des consignes livrées et reprises (ou déconsignation totale/vide-échange)
- Gestion des livraisons incomplètes ou partielles
- Calcul du solde à payer et règlement en plusieurs modes différents
- Impression d'une facture standard ou DSAC, du BL standard ou DSAC et des bons de reprises ou de livraison partielle
- Envoi par email au client des documents au format PDF
- Notation de la livraison avec commentaire
- Contrôle de la fin de journée livreur
- Contrôle du déchargement camion (marchandises et vides repris)
- Synchronisation FTP en Wifi des données chargées et déchargées (sans fil, sans contact)
- Edition des récapitulatifs de tournées (incidents de livraison, vides repris, marchandises reprise ou non livrées, récapitulatif des règlements collectés, contrôle de déchargement camion)

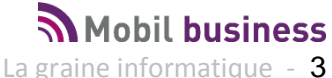

## Paramètres de mise en œuvre

L'accès aux principaux paramètres de fonctionnement de **Mobil Delivery** se fait à l'aide du menu contextuel de l'application.

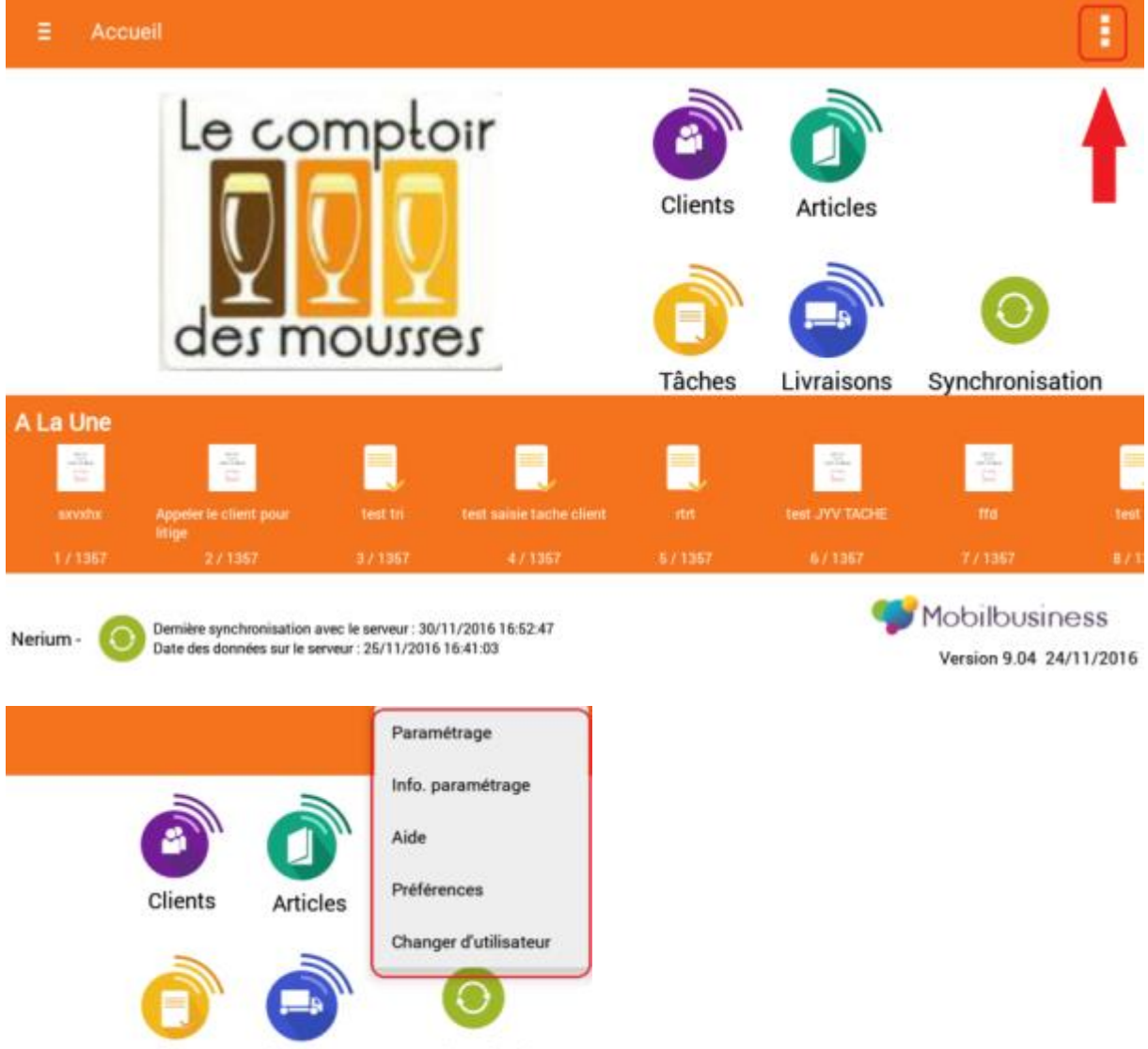

Tâches Livraisons Synchronisation

Ce menu permet de définir les paramètres généraux et les préférences de fonctionnement :

- Identification de la tablette
- Synchronisation des données
- Paramétrage des périphériques d'impression
- Envoi d'emails
- Préférences de modèles d'impression

Pour plus de détail se référer à la documentation **Mobil Business** traitant de ce sujet, ces paramètres étant communs à toutes les applications.

Important : L'usage de **Mobil Delivery** sur une tablette est incompatible avec les modules **Mobil Store** et **Mobil Order** 

Après identification de l'utilisateur à l'ouverture de l'application, le module Mobil Delivery est accessible via l'îcone « Livraisons »

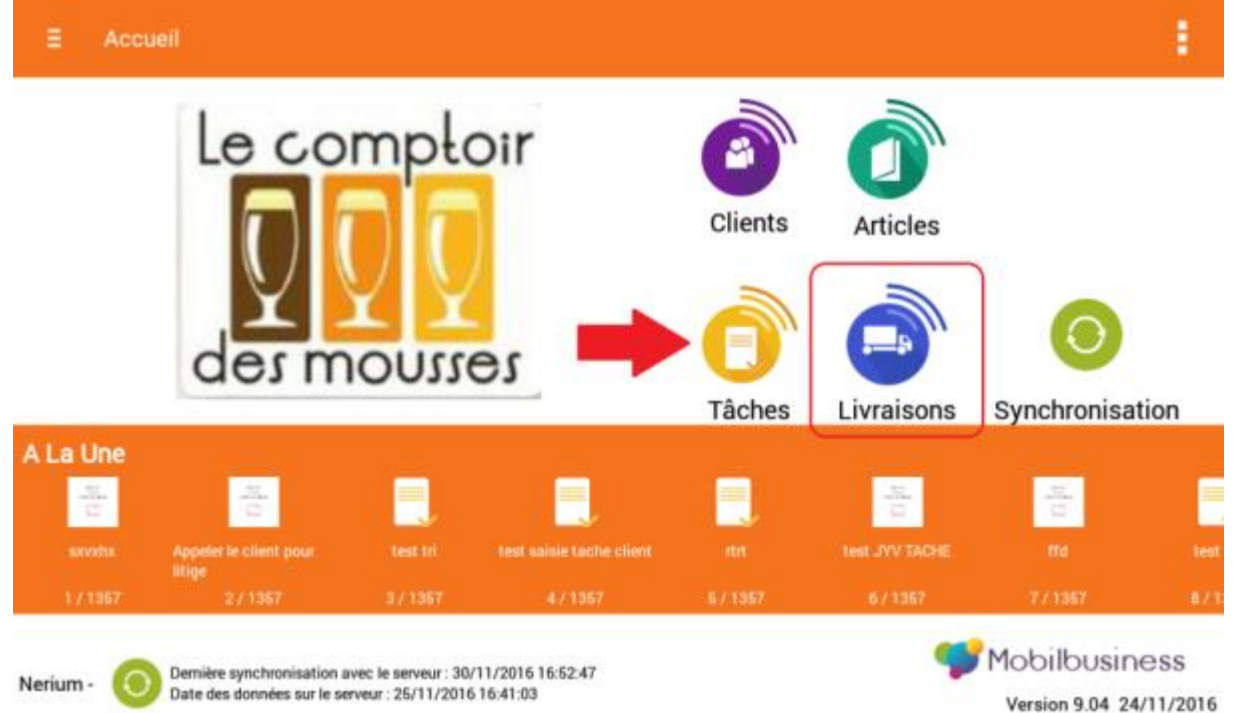

#### Dans Mobil Delivery s'affichent les éléments suivants :

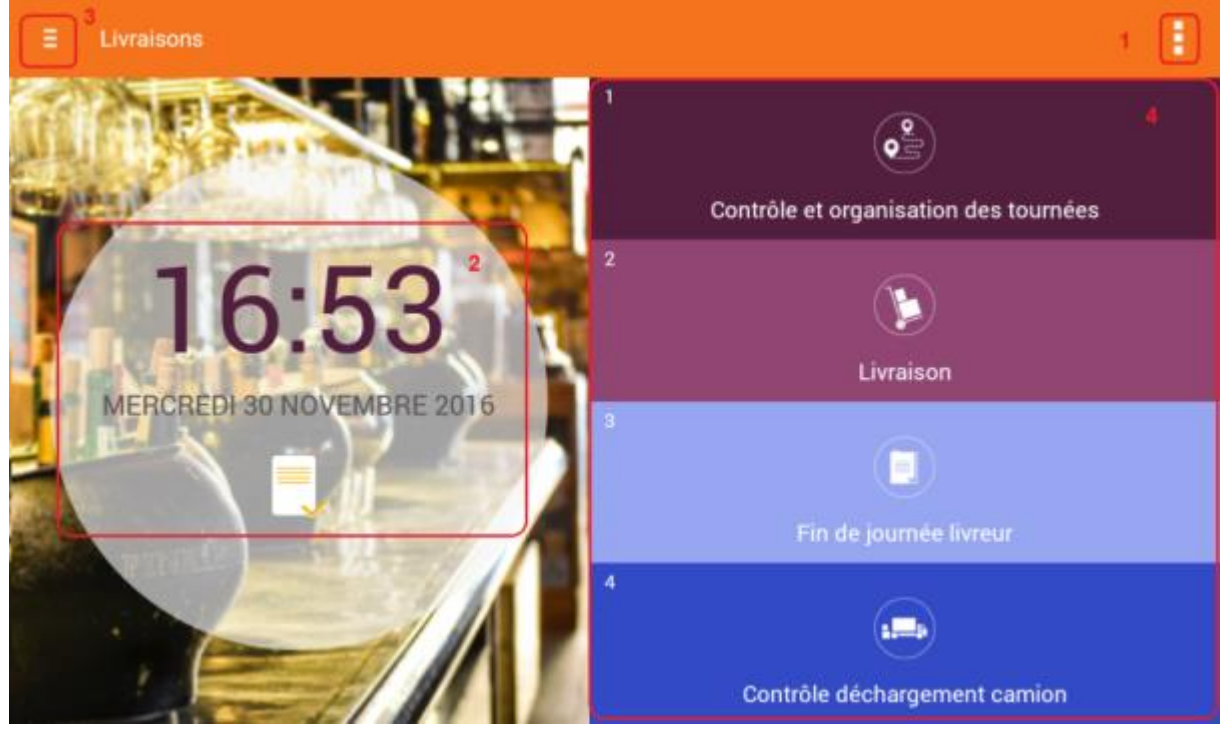

- 1. Le menu d'accès aux préférences de fonctionnement
- 2. La date et heure mise à jour en temps réel
- 3. Le bouton de retour au menu principal de Mobil Business
- 4. Les fonctions de Mobil Delivery

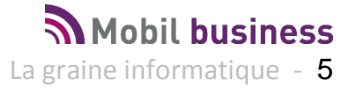

## **Préférences Mobil Delivery**

Certains réglages sont à réaliser avant de débuter avec ce logiciel :

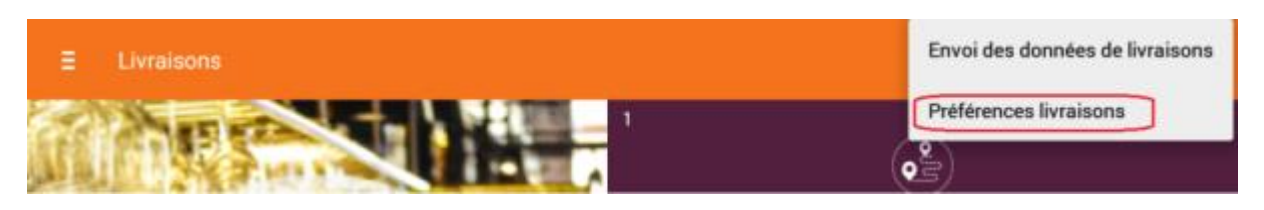

Ces préférences de fonctionnement sont les suivantes :

| < Préférences livraisons                                                                                      |              |
|----------------------------------------------------------------------------------------------------|--------------|
| Déchargement camion obligatoire                                                                               | ~            |
| Envoyer un mail par défaut à la fin de livraison                                                              | $\checkmark$ |
| Impression automatique en fin de livraison                                                                    | $\checkmark$ |
| Activer la recherche spécifique en reprise de vides<br>Ce mode de recherche ignore les virgules et les points | <b>V</b>     |
| Paramètrage des étapes de livraisons<br>Sélectionnez les étapes à remplir durant la livraison                 |              |

#### Déchargement camion obligatoire

Si cette case est cochée, il est obligatoire d'effectuer une saisie de contrôle des consignes vides reprises chez les clients, des marchandises non livrées restantes dans le camion et des marchandises reprises chez les clients.

Sans cette opération il est impossible d'envoyer les données de livraison au BackOffice.

#### Envoyer un mail par défaut à la fin de livraison

A la fin de chaque livraison, un email est envoyé au client livré avec l'ensemble des pièces justifiant les évènements de livraison (marchandise non livrée, reprise de vides, reprise de marchandise, BL ou facture).

#### Impression automatique en fin de livraison

L'impression automatique en fin de livraison permet d'éditer sur une imprimante connectée en Bluetooth à la tablette de livraison les pièces justifiant les évènements de livraison.

#### Activer la recherche spécifique en reprise des vides

Cette recherche permet d'obtenir le code de consigne recherché en effectuant une recherche sur le code ou la désignation en éliminant les points « . » ou virgules « , ». Ainsi si l'on recherche « 42 » on obtiendra aussi bien les consignes dont le code ou la désignation contient « 42 » mais aussi par exemple « 4.20 » ou « 4,20 ».

#### **Mobil Delivery**

Mobil business La graine informatique - 6

#### Paramétrage des étapes de livraisons

Cette fonction permet de définir quelles sont les étapes à réaliser lors d'une livraison :

| Envoyer un mail par défaut à la fir                                      | ı de livraison                   |          | 8 |
|--------------------------------------------------------------------------|----------------------------------|----------|---|
| Impression automatique en fin de                                         | Paramètrage des étapes de livrai | sons     |   |
| Activer la recherche spécifique en<br>Ce mode de recherche ignore les vi | Accés à l'affichage des articles | à livrer | 2 |
| Paramètrage des étapes de livrai<br>Sélectionnez les étapes à remplir d  | Accés à saisie des encaissemer   | nts 🗆    |   |
|                                                                          | OK ANNI                          | ULER     |   |

Il est ainsi possible d'activer/désactiver chacune des 3 opérations réalisables lors de cette transaction.

Sur cet exemple nous considérons que le livreur n'aura jamais à réaliser d'encaissement chez le client et désactivons donc cette fonction afin de ne pas avoir à passer par cet écran.

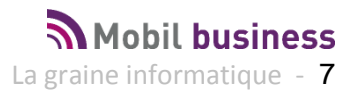

# **Utiliser Mobil Delivery**

Le BackOffice permet d'affecter à un utilisateur de tablette une ou plusieurs tournées à livrer dans la journée.

A ces tournées sont affectées des opérations commerciales à livrer.

Pour être chargées sur Mobil Delivery, ces opérations commerciales **doivent être livrées obligatoirement**, facturées ou non.

Dans Mobil Delivery nous gérons des expéditions, c'est-à-dire que s'il existe plusieurs commandes regroupées en une seule expédition (par exemple, pour un même point de livraison à une même date) le chauffeur verra une livraison à effectuer dont le contenu sera l'ensemble des articles des commandes regroupées.

## Synchroniser les données

Afin de charger les données mises à disposition par le logiciel BackOffice, il est nécessaire de synchroniser la tablette à l'aide de l'icône ci-dessous :

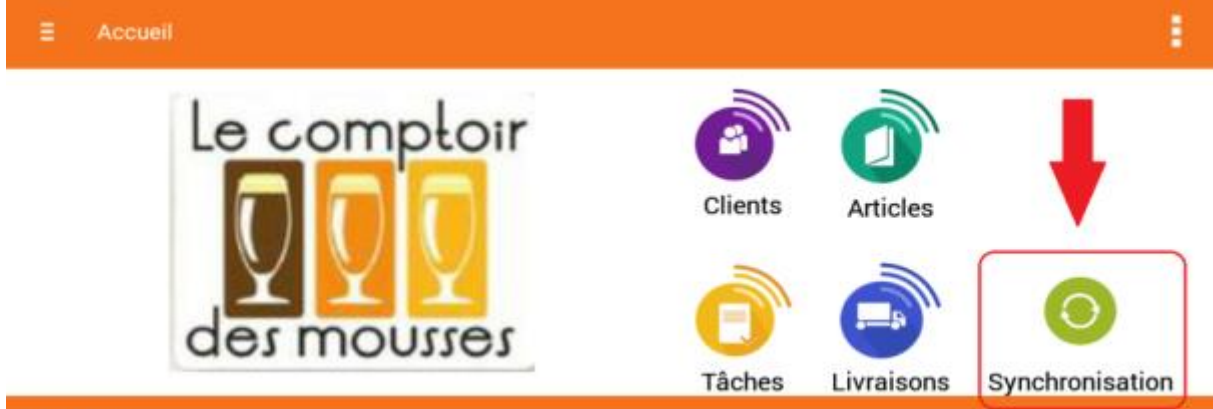

Alaline

L'écran de synchronisation s'affiche et il suffit de cliquer successivement sur les deux boutons ci-dessous afin d'importer les données de tournées à livrer :

| < Synchronisation des donné  | ées                        |                        | 1 |
|------------------------------|----------------------------|------------------------|---|
|                              | ₽                          | •                      |   |
| $\square \leftarrow \square$ | Mise à jour des données    | Mise à jour des images |   |
| $\Box \rightarrow \Box$      | Envoi des données en cours |                        |   |

A la fin de chaque importation l'opération doit se terminer avec succès :

| K Kerker Mise à jour des données                                                                                                    | 8 |
|----------------------------------------------------------------------------------------------------|---|
| Début de l'opération 30/11/2016 17:32:06<br>Importation de la table WHYFREE: en cours<br>Importation de la table WHYFREE: OK !<br>Gestion des clés étrangères du module MobilDelivery en cours<br>Gestion des clés étrangères du module MobilDelivery OK !<br>Suppression des anciens documents en cours<br>Suppression des documents OK !<br>Téléchargement des documents des tâches en cours<br>Téléchargement des documents pour les tâches OK!<br>Extraction des données en cours<br>Extraction des données OK!<br>Fin normale de l'import 30/11/2016 17:33:25<br>Opération terminée 30/11/2016 17:33:26 |   |
| Import complet                                                                                                    |   |
| 100 %                                                                                                    |   |

Dans le cas contraire, vérifier votre connection internet Wifi et refaites un essai.

Si vous ne parvenez pas à récupérer vos données, contactez notre service technique en créant une demande de service sur le portail client.

Une fois les données importées, vous pouvez débuter l'exploitation du logiciel Mobil Delivery.

## Organiser les tournées, vérifier le chargement de la tablette

Avant toute autre opération le livreur devra vérifier que les données contenues sur la tablette correspondent bien aux livraisons qu'il doit effectuer et qu'il dispose de toutes les données nécessaires.

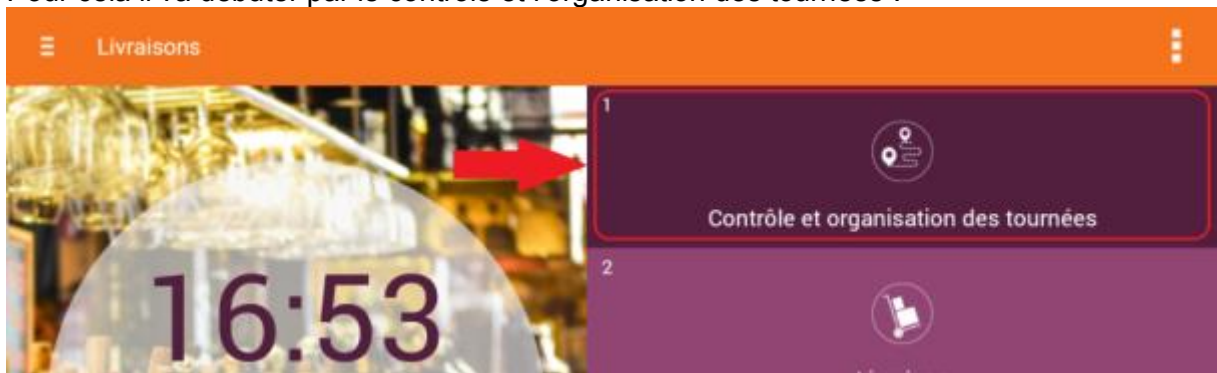

Pour cela il va débuter par le contrôle et l'organisation des tournées :

En arrivant sur cette fonction on distingue plusieurs onglets avec des informations de différentes natures.

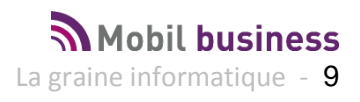

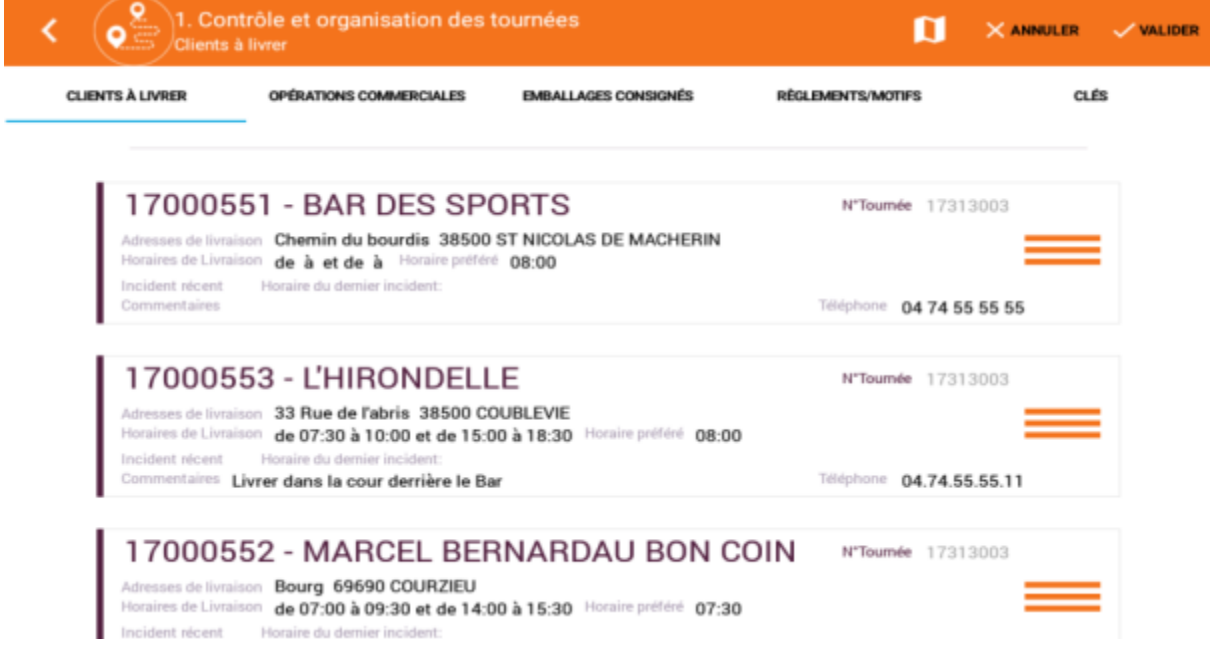

#### **Clients à livrer**

Il s'agit de la liste des clients pour lesquels nous avons de la marchandise à livrer. C'est sur cet écran qu'il est possible d'organiser l'ordre de passage chez les clients (écran ci-dessus).

Des informations permettant de savoir quelles sont les horaires d'ouverture, l'horaire préféré du client, des commentaires sont affichés afin de rappeler les données importantes pour organiser la tournée.

Par défaut, lors des livraisons le programme propose les clients dans l'ordre de cette liste. S'il est nécessaire de changer cet ordre pour faciliter le travail de suivi des livraison c'est à cet endroit qu'il faut réaliser ces modifications en faisant un appui long sur un pavé client de livraison et en le faisant glisser dès qu'il apparaît en bleu :

| Clients a                                                             | trôle et organisation des t<br>livrer                                                                               | tournées                    | D                                |      | R |
|-----------------------------------------------------------------------|----------------------------------------------------------------------------------------------------|-----------------------------|----------------------------------|------|---|
| CLIENTS À LIVRER                                                      | OPÉRATIONS COMMERCIALES                                                                                             | EMBALLAGES CONSIGNÉS        | RÊGLEMENTS/MOTIFS                | CLÉS |   |
| 170005<br>Adresses de livrai<br>Horaires de Livrai                    | 53 - L'HIRONDELL<br>son 33 Rue de l'abris 38500 CC<br>son de 07:30 à 10:00 et de 15:0<br>Horaire du demier incident | E<br>DUBLEVIE<br>00 à 18:30 | N"Toumée 17313                   | 2003 |   |
| 170005<br>Adresses de livrai<br>Horaires de Livrai<br>Incident récent | 52 - MARCEL BEF<br>son Bourg 69690 COURZIEU<br>son de 07:00 à 09:30 et de 14:0<br>Horaire du demier incident:       | RNARDAU BON CO              | DIN N <sup>o</sup> Tournée 17313 | 1003 |   |

Une fois les clients à livrer triés dans le bon ordre voulu, valider la modification pour prise en compte pour la suite des opérations :

| CLIENTS À LIVRER                                        | OPÉRATIONS COMMERCIALES                                                                           | EMBALLAGES CONSIGNÉS             | RÉGLEMENTS/MOTIFS | CLÉS     |
|---------------------------------------------------------|---------------------------------------------------------------------------------------------------|----------------------------------|-------------------|----------|
| 17000                                                   | 551 - BAR DES SP                                                                                  | ORTS                             | N°Tournée 173     | 13003    |
| Adresses de livr<br>Horaires de Livr<br>Incident récent | aison Chemin du bourdis 38500<br>aison de à et de à Horaire préfér<br>Horaire du demier incident( | ST NICOLAS DE MACHERIN<br>08:00  |                   |          |
| Commentaires                                            |                                                                                                   |                                  | Tétéphone 04 74 5 | 55 55 55 |
| 17000                                                   | 553 - L'HIRONDELL                                                                                 | .E                               | N*Toumée 173      | 13003    |
| Adresses de livri<br>Honsines de Livri                  | aison 33 Rue de l'abris 38500 Ct                                                                  | DUBLEVIE                         |                   |          |
| Incident récent                                         | Horaire du demier incident:                                                                       | 10 a 16.30                       |                   |          |
| Horaines de Livra<br>Incident récent                    | Horaire du demier incident.                                                                       | 00 à 18:30 Horaire pettere 08:00 |                   | ä        |

L'annulation ne mémorise pas les derniers changements d'ordre effectués.

A noter l'icône **I** sur le bandeau qui permet de visualiser l'itinéraire de livraison des différentes expéditions à livrer :

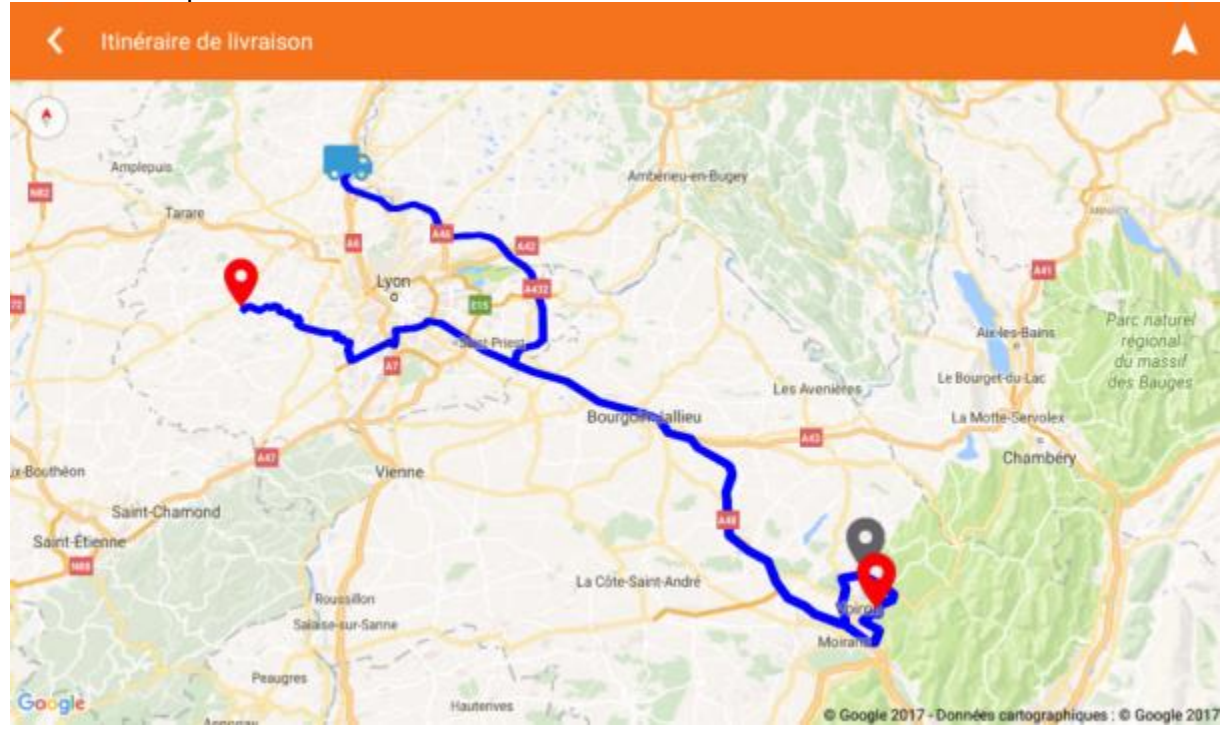

Le camion représente le point de départ, chaque adresse à livrer est marquée. Les points de livraison déjà livrés apparaissent en gris, ceux restants à livrer en rouge.

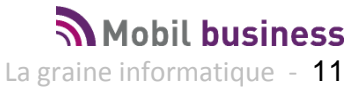

#### **Opérations Commerciales**

Contient le détail des opérations commerciales (factures, bons de livraisons) contenues dans la tablette dans l'ordre de livraison défini dans la liste des clients à livrer

| C C C C C C C C C C C C C C C C C C C       | ntrôle et organisation des t<br>ions commerciales   | ournées              |                   |      |
|---------------------------------------------|-----------------------------------------------------|----------------------|-------------------|------|
| CLIENTS À LIVRER                            | OPÉRATIONS COMMERCIALES                             | EMBALLAGES CONSIGNÉS | RÈGLEMENTS/MOTIFS | CLÉS |
| V 162800                                    | 14 LYON EXTERIE                                     | UR                   |                   |      |
| 28 - BAR DES 3<br>Commande N* 10 (16000     | SPORTS                                              |                      |                   |      |
| Qté par unité 1299.00<br>Total HT 1119.26 € | Qté par emballage 4.09<br>Total TTC 1231.50 € Solde | 1510.30 € Consigne   | 836.40 €          |      |
| 3 - BAR DE L'H<br>Commande N° 9 (160002     | FACTURE N° 16000019                                 | TEYSSIER             |                   |      |
| Qté par unité 268.00<br>Total HT 845.15 €   | Qté par emballage 0.58<br>Total TTC 1011.68 € Solde | 1204.28 € Consigne   | 770.40 €          |      |

### 2 - AU BON COIN MARCEL GERARD

Commande N\* 11 (16000272) FACTURE N\* 16000017

Lorsqu'un numéro de facture apparaît à droite du numéro de commande, il s'agit d'une pièce facturée pour laquelle on génèrera l'édition ou l'envoi par email d'une facture.

Dans le cas contraire le document généré sera un bon de livraison.

#### **Emballages consignés**

Contient la liste des emballages pouvant être utilisés sur la tablette pour la reprise de vides consignés.

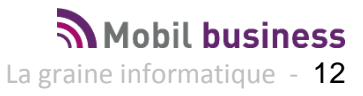

| C C C C C C C C C C C C C C C C C C C | trôle et organisation des tournées<br>ges consignés                 |
|---------------------------------------|---------------------------------------------------------------------|
| CLIENTS À LIVRER                      | OPÉRATIONS COMMERCIALES EMBALLAGES CONSIGNÉS RÈGLEMENTS/MOTIFS CLÉS |
|                                       |                                                                     |
| K21                                   | EMB. CAISSE 2.10                                                    |
| K26                                   | EMB. CAISSE 2.26                                                    |
| K27                                   | EMB. CAISSE 2.7                                                     |
| K28                                   | EMB. CAISSE 2.86                                                    |
| K2W                                   | EMB. BOUT. PROPANE 13KG                                             |
| K2Z                                   | EMB. BOX                                                            |
| K30                                   | EMB. CAISSE 3                                                       |

Cette liste peut être parcourue et sert simplement à vérifier que toutes les consignes possibles sont bien chargées sur la tablette.

#### **Règlements / Motifs**

Contient la liste des modes de règlements utilisables sur la tablette pour saisir des règlements ainsi que la liste des motifs d'incidents de livraison.

| C C Règlen          | ntrôle et organisation des t<br>nents/Motifs | ournées    |                   |                      |      |
|---------------------|----------------------------------------------|------------|-------------------|----------------------|------|
| CLIENTS À LIVRER    | OPÉRATIONS COMMERCIALES                      | EMBALLAGES | CONSIGNÉS         | RÉGLEMENTS/MOTIFS    | CLÉS |
|                     |                                              |            |                   |                      |      |
| CARTE BANCAIRE (CB) |                                              |            | Casse             | au déchargement (03) |      |
| CHEQUE (CHE)        |                                              |            | Client Fermé (01) |                      |      |
| ESPECES (ESP)       |                                              |            | Pas de            | règlement (02)       |      |
| FIDELITE (FID)      |                                              |            | Problè            | me accès cave (04)   |      |
|                     |                                              |            |                   |                      |      |

#### Clés

Dans certains cas de figure les clients livrés peuvent ne pas être ouvert ou avoir une cave avec un accès différent de leur magasin.

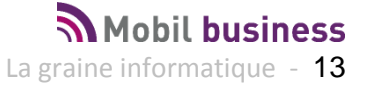

C'est alors que la clé du local de livraison peut être confiée au distributeur, chaque clé étant en général référencée sous un numéro sans mention du nom de client.

Lors du chargement des tournées, cette information est récupérée du BackOffice et la liste des clés que doit récupérer le livreur avant de partir lui est fournie dans l'ordre de leurs numéros.

| Clés             | trôle et organisation des t | tournées             |                   |                   |
|------------------|-----------------------------|----------------------|-------------------|-------------------|
| CLIENTS À LIVRER | OPÉRATIONS COMMERCIALES     | EMBALLAGES CONSIGNÉS | RÉGLEMENTS/MOTIFS | CLÉS              |
| Clé 01 (crit 3   | 3) (КОТ)                    |                      |                   | 16000270          |
| Clé 02 (crit 3   | <b>3)</b> (K02)             |                      |                   | 16000272          |
| clé 03 (crit 3   | (коз)                       |                      |                   | 16000271,16000278 |

A droite figure les numéros de pièces à livrer en utilisant ces clés.

Pour obtenir ce résultat, on utilise généralement un critère commande de la fiche client pour stocker les numéros de clés et l'on indique dans les paramètres de l'application Mobil Business lequel des 3 critères est à utiliser pour envoyer cette information.

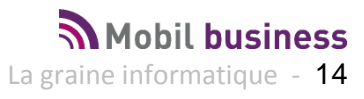

## **Effectuer des livraisons**

Sélectionner au menu l'option « Livraison » :

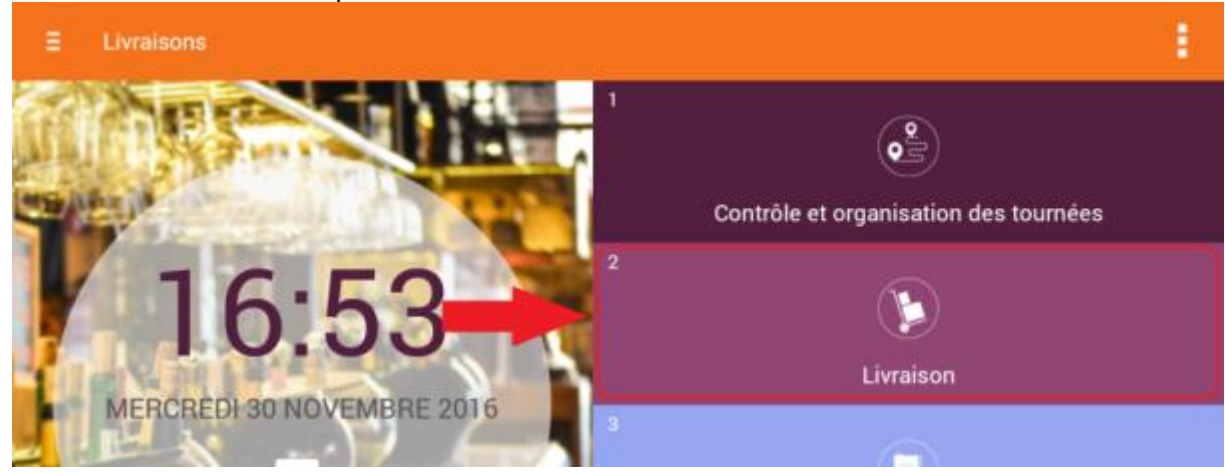

La liste des points restant à livrer est affichée dans l'ordre de livraison défini. La premier point à livrer est en haut d'écran, puis en dessous le suivant et ainsi de suite :

| Reste à livrer                                                                                  | Livrés                             | Tous                    |
|-------------------------------------------------------------------------------------------------|------------------------------------|-------------------------|
| 17000551 - BAR DES SF                                                                           | PORTS                              | N"Toumée 17313003       |
| Adresses de livraison Chemin du bourdis 3850<br>Horaires de Livraison de à et de à Horaire préf | 0 ST NICOLAS DE MACHERIN           |                         |
| Incident recent Horaire du demier incident:<br>Commentaires                                     |                                    | Téléphone 04 74 55 55   |
| 17000553 - L'HIRONDEL                                                                           | IE                                 | N*Tournée 17313003      |
| Adresses de livraison 33 Rue de l'abris 38500                                                   | COUBLEVIE                          | H 1001166 17313003      |
| Horaires de Livraison de 07:30 à 10:00 et de 15<br>Incident récent Horaire du demier incident:  | :00 à 18:30 Horaire préféré 08:00  |                         |
| Commentaires Livrer dans la cour derrière le l                                                  | Bar                                | Téléphone 04.74.55.55.1 |
| 17000552 - MARCEL BE                                                                            | RNARDAU BON COIN                   | N"Tournée 17313003      |
| Adresses de livraison Bourg 69690 COURZIEU                                                      | 1-00 à 15-20 Horaire préféré 07-20 |                         |
| incident récent Horaire du demier incident                                                      | 100 a 15.30 House prese 07.30      |                         |

En cliquant sur l'adresse à livrer, la fiche client apparaît avec une série de boutons permettant d'accéder à diverses fonctions :

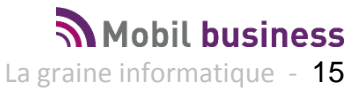

| K 🛒 Fic                     | the client                      |                       |               |           |                    | TOUT CACHER               |
|-----------------------------|---------------------------------|-----------------------|---------------|-----------|--------------------|---------------------------|
|                             |                                 | <b>«</b> -            | 0             |           | 6                  |                           |
| Livraison                   | Incident                        | Reprise               | Tåche         | Con       | respondant         | Règlement                 |
| Sant Aleccias               | Gaec l'Abeille O<br>Gourmande   | Gén                   | éral          |           |                    | •                         |
|                             | • 5                             | Code cli              | ent           | S0000661  | Type fiscal        | Débitant<br>Boissons      |
|                             |                                 | e-mail                |               |           | N* Accise          |                           |
|                             |                                 | Url 1                 |               |           | N° CVI             |                           |
|                             | and and                         | Url 2                 |               |           | Représentant       | BSM (151)                 |
| Google © Google 2           | 017 - Données cartographiques : | © Google 2017 Catégor | le            | CHR (10)  | Représentant 2     | Mobil'Order<br>Démo (MOB) |
| 6                           |                                 | Classe                |               |           | Représentant 3     |                           |
|                             |                                 | Code Lie              | eu-Fonction   |           | Identification TVA |                           |
| 28                          |                                 | Pays                  |               | FRANCE    | Siret              |                           |
| BAR DES SPO<br>Chemin du bo | RTS<br>ourdis                   | Type de               | titre         | DS1 (DS1) |                    |                           |
| 38500 ST NIC                | COLAS DE MACHERIN               | Livr                  | aison logisti | ique      |                    | •                         |
| 04 74 55                    | 55 55                           |                       |               |           |                    | 1 2                       |

Les boutons verts au bas de la carte de localisation permettent :

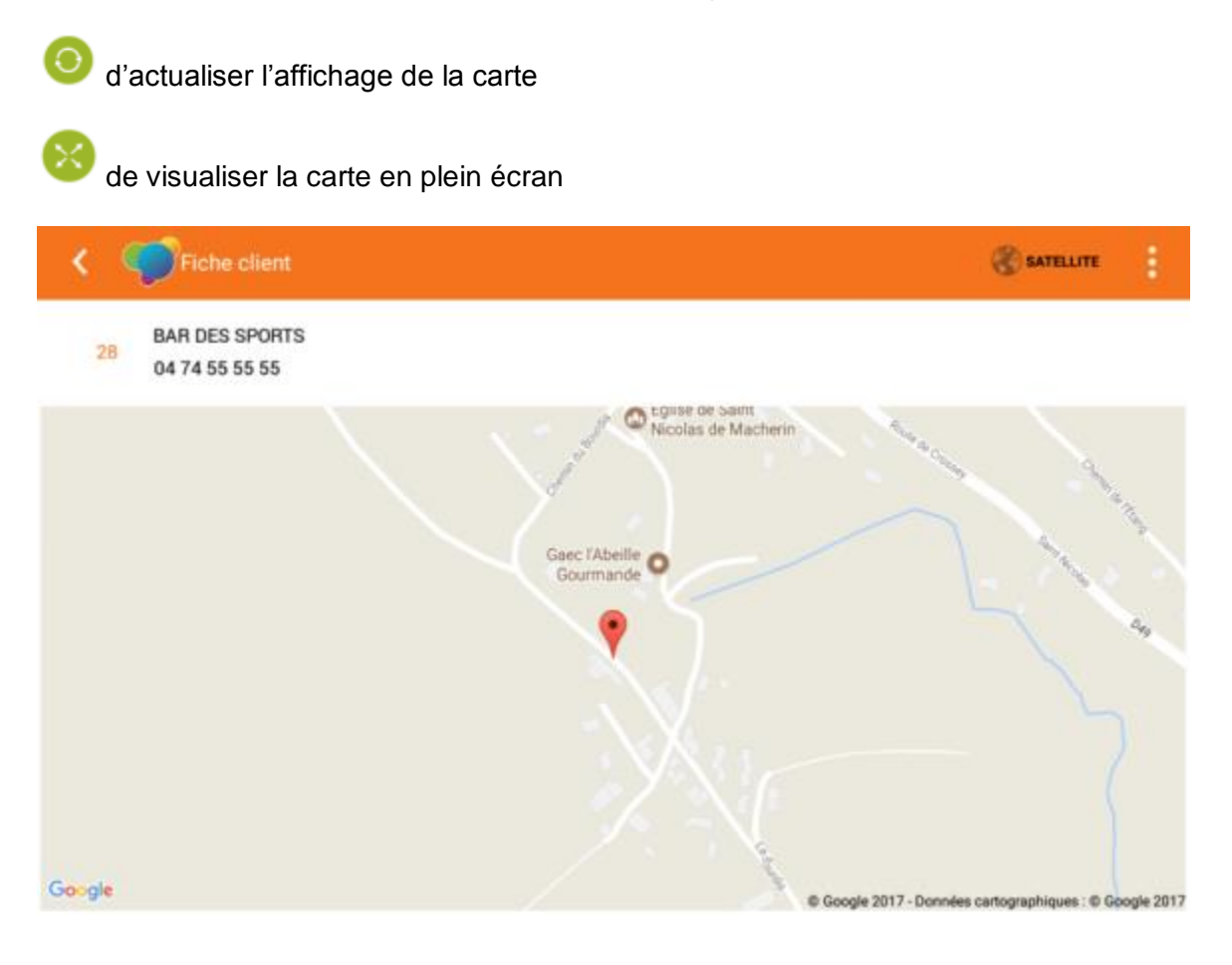

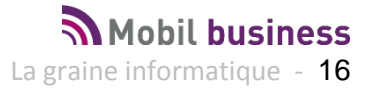

## de basculer du mode carte au mode image satellite et inversement

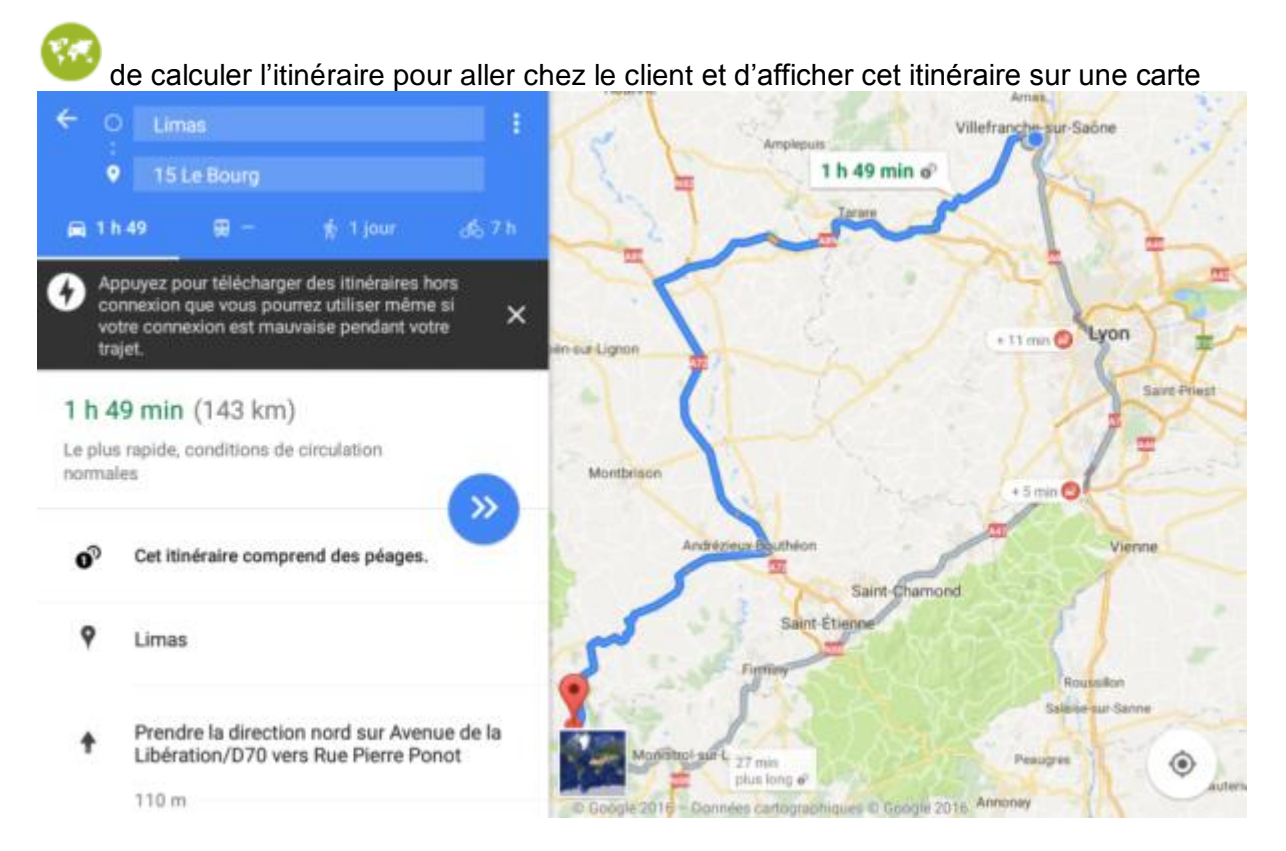

Toutes ces fonctions Google Map ne sont disponibles qu'avec une liaison réseau Wifi ou en mode 4G.

#### Saisir un incident de livraison

6

Un incident de livraison est en général un évènement qui empêche que la livraison soit effectuée.

Par exemple, le client n'est pas ouvert ou refuse d'être livré au moment où le livreur se présente.

Cela peut aussi être un évènement qui n'empêche pas la livraison mais qui nécessite d'être mémorisé, comme une effraction constatée chez le client ou la chute d'une caisse provoquant une casse.

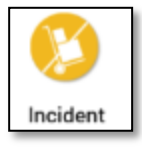

Pour saisir un incident de livraison choisir l'îcone

Une fenêtre apparaît afin d'indiquer le motif de l'incident et un commentaire associé. Comme nous l'avons vu précédemment la liste des motifs utilisables provient du BackOffice.

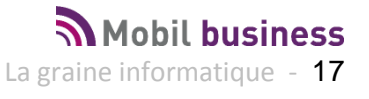

| Livraison            | Incident de livraison             | Informations<br>complémentaires | ~            | × | Correspondant |
|----------------------|-----------------------------------|---------------------------------|--------------|---|---------------|
| y j                  | Motif: 04 Problèm                 | e accès cave                    |              |   | ,             |
|                      | Client à livrer ultérieurement    |                                 | $\checkmark$ |   | 12            |
| ogle © Google 201    | l'escalier est endommagé impossib | le de descendre                 |              | ÷ | 0.0           |
|                      |                                   |                                 |              | ⊘ | 0.0           |
| 28<br>3AR DES SPORTS |                                   |                                 | _            |   |               |

Choisir le motif parmi la liste et renseigner le commentaire.

En cliquant sur le bouton  $\checkmark$  il est possible de dicter le texte.

La gomme sert à effacer tout le texte pour le ressaisir ou le dicter à nouveau.

L'indication « Client à livrer ultérieurement » doit être cochée si l'incident n'empêche pas la livraison à postériori lors de la tournée.

Si l'on ne coche pas cette case, le logiciel considère que le client ne peut être livré et que ce point de livraison n'est plus à considérer « à livrer ».

Informations complémentaires

En cliquant sur le texte incident (nécessite l'activation de l'option Mobil Task) et éventuellement de prendre des visuels (photo).

| Ì                    | Créat        | tion tâche                                                                   | ~ ×     |
|----------------------|--------------|------------------------------------------------------------------------------|---------|
|                      | Destinataire | Nerium + Priorité Normale + Nature Aucun + Statut Aucun                      |         |
| •                    | Début        | 30/11/2016 a 10:20 Echéance                                                  | Terminë |
|                      | Objet        | Incident de livraison de la tournée 16000271                                 |         |
| 000                  | Texte        | escalier partiellement cassé suite inondation descente en cave<br>impossible | *<br>•  |
| 0                    |              |                                                                              | ۵       |
| 28<br>B/<br>LE<br>43 | >            |                                                                              |         |
|                      |              | Portable Disarte                                                             |         |

#### **Reprise de marchandises**

Lors de la livraison il est possible au livreur de saisir la reprise de marchandises chez le client dans le cas d'une erreur de livraison ou d'une reprise d'invendus par exemple.

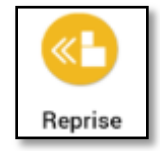

Cette fonction est accessible par le bouton

On accède alors sur l'écran de saisie de commande avec le cadencier du client, ce qui permet d'avoir une visibilité sur les articles livrés précédemment aux différentes dates de livraison ici dans l'image ci-dessous :

| <     | Contraction de la commande (3403.94) |                     |                    |                 |           |           |          |          | ۹                 | Ħ                 | -    | 1            |   |
|-------|--------------------------------------|---------------------|--------------------|-----------------|-----------|-----------|----------|----------|-------------------|-------------------|------|--------------|---|
|       | 28 BAR DES<br>4716130                | S SPORTS<br>046     |                    |                 | Droits a  | cquittés  | Com      | mande    | ▼ _N <sup>*</sup> | 01/12<br>13 tourn | /201 | 6 (48)       | ) |
| E SPE |                                      | Prix                | 16/11/16           | 14/11/16        | 07/11/16  | 04/11/16  | 09/10/16 | 06/10/16 | 23/09/16          | 20/09/16          | 01   |              |   |
| 0.12  | Boissons                             | Ì                   | ✓ BIER             | ES SPE          | CIALES    |           |          |          |                   |                   |      |              |   |
| ~     | sucrées et<br>gazeuses               | 48 - GRIN<br>0.77 € | ABERGEN BI         | LONDE 250<br>14 | LVP 0,2   | 5 L<br>14 | 140      | 28       | 14                | 14                | כ    | -9760<br>Emb | 0 |
| BRS   | SA 1/4 VC                            | (0.77 €)            | oissons            | sucrées         | s et gaz  | euses     |          |          |                   |                   |      |              |   |
| ~     | ALCOOLS                              | ``                  | ✓ BRSA             | A 1/4 VC        | ;         |           |          |          |                   |                   |      |              |   |
| wн    | ISKY                                 | 2251 - CC<br>0.86 € | DCA LIGHT 3<br>200 | 3 VC 0,33       | 3 L<br>40 | 40        | 400      | 80       | 40                | 40                |      | -937<br>Emb  | 0 |

Il suffit au livreur de cliquer sur l'article à reprendre et d'indiquer la quantité reprise, le panel de saisie étant automatiquement en mode saisie de quantité négative :

| <       | 1          | 48 -            | GRIMBE          | RGEN BLONI        | DE 25CL VP                              | 0,25             | L                        |                                               | ~ ×      | 1    |
|---------|------------|-----------------|-----------------|-------------------|-----------------------------------------|------------------|--------------------------|-----------------------------------------------|----------|------|
| 2       |            |                 |                 |                   | Clavier de couleu<br>salsie de quantité | r Rose<br>s néga | ) Unité ()<br>=<br>tives | Emballage article<br>EMB.CAISSE 4.20<br>(420) |          | ;)   |
| SPEC    | ۲          | Qté F           | Payante         | 0                 |                                         |                  | 1                        | 2                                             | 3        |      |
| $\sim$  | -1         | 1 Emb           | x 24.0 =        | -24.0 Unité       |                                         |                  | 4                        | 5                                             | 6        | 6    |
|         | 0          | Qté gratu       | iite Rempl      | lacement / Autres | *                                       |                  | 7                        | 8                                             | 9        |      |
| BRSA    | 0.         | .0 Emil         | x 24.0 =        | 0.0 Unité         |                                         |                  |                          | 0                                             | •        |      |
| $\sim $ |            | PrixU           | л нт 📀          | Remise            |                                         |                  |                          | С                                             |          |      |
| WHIS    | 0.7        | 65 ∈            |                 | 0.0               |                                         |                  |                          |                                               | -1       |      |
|         | Stock en d | late du : 25/11 | 1/2016 16:41:03 | <b>A</b>          |                                         |                  |                          |                                               |          | E    |
| Mobil   | Delive     | erv             |                 |                   |                                         |                  |                          | Mo                                            | bil busi | ness |

**Mobil Delivery** 

La graine informatique - 19

Les quantités reprises sont indiquées sur le cadencier au fil des saisies :

|       | 28             | BAR DES<br>4716130 | S SPORT            | S         |          | Droits ad | quittés  | Com      | mande    | ~ N*     | 01/12<br>13 tour | /2016 | 6 (48 | ) _ |
|-------|----------------|--------------------|--------------------|-----------|----------|-----------|----------|----------|----------|----------|------------------|-------|-------|-----|
| E SPE | UIAL           | ±+<br>±+           | Prix               | 16/11/16  | 14/11/16 | 07/11/16  | 04/11/16 | 09/10/16 | 06/10/16 | 23/09/16 | 20/09/16         | 01    |       |     |
| ~     | Bois<br>suci   | sons<br>ées et     | 48 - GRI           | MBERGEN B | LONDE 25 | CL VP 0,2 | 5 L      |          |          |          |                  |       | -9760 | 0   |
| BRS   | gazo<br>SA 1/4 | t VC               | 0.77 €<br>(0.77 €) | Boissons  | sucrée   | s et gaz  | euses    | 140      | 28       | 14       | 14               | -1.00 | J     |     |

Un bon de reprise sera édité en plus du document de livraison de marchandises à la fin de l'opération.

Si le paramétrage le permet, il est possible de cliquer sur la loupe dans le bandeau d'entête afin de rechercher un article pour effectuer une reprise hors cadencier :

| C Gestion de la commande (337          | a 🛛 🕹 🚦          |          |                 |  |  |  |  |  |  |
|----------------------------------------|------------------|----------|-----------------|--|--|--|--|--|--|
| BAR DES SPORTS                         | Droits acquittés | Commande | 01/12/2016 (48) |  |  |  |  |  |  |
| Taper le nom de l'article à chercher : |                  |          |                 |  |  |  |  |  |  |
| < Rechercher                           |                  | ICI      | ¥ 4 E           |  |  |  |  |  |  |
| BAR DE L'HIRONDELLE<br>04 74 66 66 02  | Droits acquittés | Commande | 27/11/2017 (48) |  |  |  |  |  |  |
| Et le ou les articles correspondant    | sont sélectionr  | nés :    |                 |  |  |  |  |  |  |
| < gigon                                | ×                |          | ¥ <b>≜</b> ∃    |  |  |  |  |  |  |
|                                        |                  |          | 27/11/2017 (48) |  |  |  |  |  |  |

|      | 3 BAR DE L'<br>04 74 66                 | IRONDELLE     Droits acquittés     Commande     Z//II/ZOI/(48)       5 02     Droits acquittés     Commande     N° 4 |   |
|------|-----------------------------------------|----------------------------------------------------------------------------------------------------|---|
| :=   | $\times  \stackrel{=}{\xrightarrow{+}}$ | Prix                                                                                                    |   |
| ~    | Vins,<br>Champagnes,<br>Cidres, autre   | ~                                                                                                    |   |
|      | descriptifs<br>divers.                  | Vins, Champagnes, Cidres, autre descriptifs divers.                                                                  |   |
| VALL | EE DU RHONE                             | VALLEE DU RHONE                                                                                                    |   |
| PRO  | ES DE<br>VENCE                          | 11125 - GIGONDAS GUIGUAL 0,75 L<br>13.34 €                                                                           | 0 |

Cliquer sur la croix pour annuler la recherche et revenir au cadencier classique.

#### Réalisation des opérations de livraison

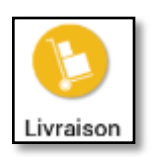

L'accès aux opérations de livraison d'un client est réalisé à l'aide du bouton

Selon les phases paramétrées lors de la configuration des préférences de Mobil Délivery certaines opérations peuvent être occultées.

Nous verrons ici de manière exhaustive les 3 étapes principales d'une livraison.

#### Validation des articles livrés

L'écran de validation des articles livrés permet éventuellement de modifier la quantité réellement livrée en cas d'anomalie de chargement du camion ou tout autre évènement pouvant modifier la livraison sur un ou plusieurs articles :

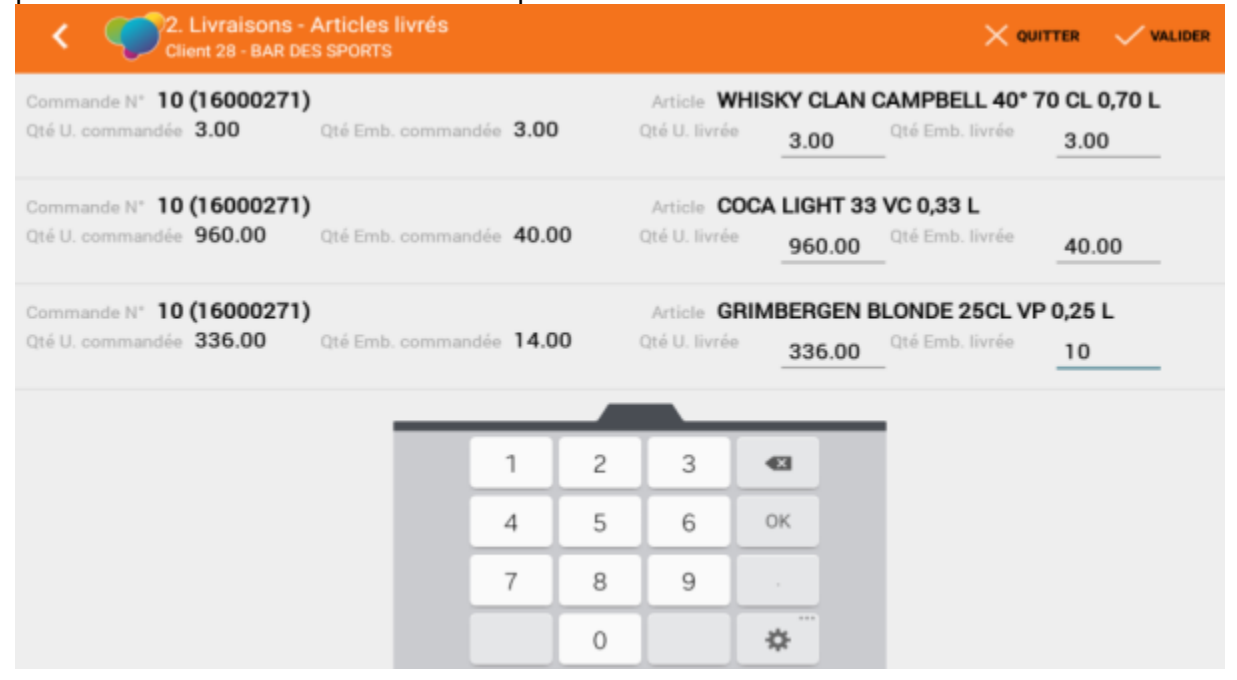

Il est possible de modifier la quantité en nombre d'unités ou emballages.

Après modification ou sans changement, valider cette étape à l'aide du bouton « Valider » :

| <ul> <li>Client 28 - BAR DES SPORTS</li> </ul> |                                               |
|------------------------------------------------|-----------------------------------------------|
| Commande N* 10 (16000271)                      | Article WHISKY CLAN CAMPBELL 40° 70 CL 0,70 L |
| Oté II commandée 3.00 Oté Emb. commandée 3.00  | Oté II livrée Oté Emb livrée                  |

En cas de livraison incomplète, des commentaires peuvent être saisis ou dictés afin d'argumenter sur cette anomalie de livraison :

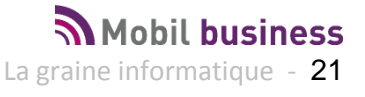

| Commande N° 10 (1600<br>Qté U. commandée 3.00 | Articles non livrés                                      |          | 1 40° 70 CL 0,70 L<br>3.00 |
|-----------------------------------------------|----------------------------------------------------------|----------|----------------------------|
| Commande N° 10 (160)<br>Qté U. commandée 960. | Commentaire sur l'opération livrée<br>erreur de commande | Ŷ        | <sup>60</sup> 40.00        |
| Commande N° 10 (160)<br>Qté U. commandée 336. | Commentaire que l'augie généré                           |          | L VP 0,25 L<br>10.00       |
|                                               | erreur de commande                                       | \$<br>\$ |                            |
|                                               |                                                          |          |                            |

On distingue deux commentaires, un sur le BL de livraison et l'autre sur l'avoir qui sera généré au client.

Une anomalie de livraison donnera systématiquement lieu à l'édition d'un bon de non livraison en complément du document de livraison final.

#### Reprise des vides

Après la livraison des marchandises en tant que tel, la seconde phase est la saisie de vide repris (déconsignes).

L'écran se présente sans ligne de reprise par défaut :

| <                | Client                 | raisons - Reprise des<br>28 - BAR DES SPORTS | vides    | ·                        |                        |                        | VALIDER                 | DÉCONSIGNATION TOTALE |
|------------------|------------------------|----------------------------------------------|----------|--------------------------|------------------------|------------------------|-------------------------|-----------------------|
|                  |                        |                                              |          |                          |                        |                        |                         |                       |
|                  |                        |                                              |          |                          |                        |                        |                         |                       |
|                  |                        |                                              |          |                          |                        |                        |                         |                       |
|                  |                        |                                              |          |                          |                        |                        |                         |                       |
|                  |                        |                                              |          |                          |                        |                        |                         |                       |
|                  |                        |                                              |          |                          |                        |                        |                         |                       |
|                  |                        |                                              |          |                          |                        |                        |                         |                       |
|                  |                        |                                              |          |                          |                        |                        |                         | •                     |
|                  |                        | DÉCONSIGNATION                               | TOTALE   | _                        | _                      |                        |                         |                       |
| En cli<br>l'ense | quant sur<br>emble des | emballages cons                              | signés p | le progra<br>par la livr | amme gér<br>aison apro | nère des d<br>ès deman | léconsigne<br>de de con | es sur<br>firmation:  |

#### **Mobil Delivery**

Mobil business La graine informatique - 22

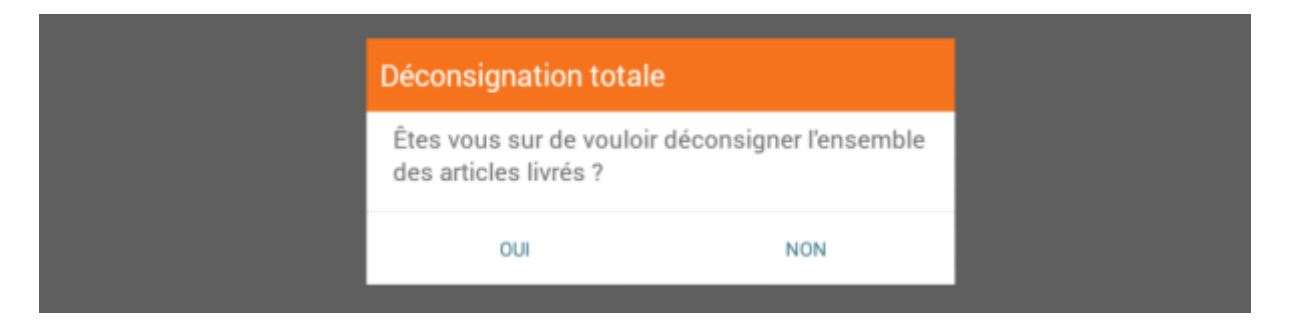

### Avec le résultat suivant pour la pièce en cours :

| < <         | 2. Li<br>Client | vraisons -<br>28 - BAR D | Reprise d    | es vides     |                              | >                  |                      | VALI        | DER DÉ | CONSIGNATION 1 | TOTALE |
|-------------|-----------------|--------------------------|--------------|--------------|------------------------------|--------------------|----------------------|-------------|--------|----------------|--------|
| Opération I | 10<br>(1600     | 0271) <sup>Cod</sup>     | e d'emballag | 420          | Prix unitaire<br>Prix totale | 4.2<br>58.8        | Nb dy                | emballage   | 14.0   | 0              | Û      |
| Opération I | , 10<br>(1600   | 0271) <sup>Cod</sup>     | e d'emballag | e <b>550</b> | Prix unitaire<br>Prix totale | 5.5<br>220.0       | Nb da                | emballage - | 40.0   | 0              | 1      |
| Si vous     | souhai          | tez sup                  | primer u     | ine ligne de | e reprise, c                 | liquer s           | ur le boi            | uton        |        |                |        |
| Pour mo     | odifier la      | a quant                  | ite repris   | se sur une   | ligne, cliqu                 | er sur le          | e boutor             | n 🧹         |        |                |        |
| Pour ajo    | outer ur        | ne cons                  | igne d'u     | n autre typ  | e, utiliser le               | e bouto            | n 🕀                  | en bas      | à dro  | ite de l'éc    | cran.  |
| Rechero     | cher le         | code de                  | e l'emba     | llage voulu  | :                            |                    |                      |             |        |                |        |
| Opération N | 10<br>(16000    | 0271) <sup>Cod</sup>     |              | 420          |                              | 4.2<br>42.0        |                      |             | 10     |                | Û      |
| Opération N | 10<br>(16000    | 0271) <sup>Cod</sup>     |              | 55 Ajou      | ter une r                    | eprise             |                      |             |        | ;              | ×      |
|             |                 |                          |              | ٩ 4          | 0                            |                    |                      |             | ]      | AB             | BC     |
|             |                 |                          |              | EMI          | B.CAISSE                     | <mark>4.0</mark> 6 | ( <mark>40</mark> 6) |             |        |                | - 1    |
|             | 1               | 2                        | 3            | EM           | B.CAISSE                     | 5. <mark>40</mark> | (5 <mark>40</mark> ) |             |        |                |        |
|             | 4               | 5                        | 6            | EMI          | B.FUT BO                     | DIS 14             | 0 (E13               | )           |        |                |        |
|             | 7               | 8                        | 9            | EM           | B. PALET                     | TE PL              | ASTIO                | UE FU       | Т (Р   | F4)            |        |
|             | •3              | 0                        | ۹            | 40           |                              |                    |                      |             |        |                |        |

Puis saisir la quantité reprise :

| Opération N° 10<br>(1600027 | Ajouter une r | epris   | e   |   | >  | < ~ | · + | .0 | 0 🕯 |
|-----------------------------|---------------|---------|-----|---|----|-----|-----|----|-----|
| Opération N° 10<br>(1600027 |               |         |     |   |    |     |     | .0 | 0   |
|                             |               |         |     |   |    |     |     |    |     |
|                             | Emballag      | je      |     |   |    | 420 |     |    |     |
|                             | Quantité      | de repr | ise |   | 10 |     |     |    |     |
|                             |               |         |     |   |    |     |     |    |     |
|                             |               | 1       | 2   | 3 | Æ  |     |     |    |     |
|                             |               | 4       | 5   | 6 | ок |     |     |    |     |
|                             | -             | 7       | 8   | 9 |    |     |     |    | Ð   |
|                             |               | SYM     | 0   |   | \$ |     |     |    |     |

Et valider la fenêtre avec le bouton du haut à droite

Pour valider et créer une nouvelle ligne de reprise sur un autre code directement, utiliser le bouton 🕇

Une fois les saisies terminées, cliquer sur le bouton « Valider » de l'écran :

| <ul> <li>Livraisons - Reprise des vides</li> <li>Client 28 - BAR DES SPORTS</li> </ul> |  | VALIDER | DÉCONSIGNATION TOTALE |
|----------------------------------------------------------------------------------------|--|---------|-----------------------|
|----------------------------------------------------------------------------------------|--|---------|-----------------------|

#### Saisie des encaissements

L'écran de saisie des règlement se présente sous le forme suivante ;

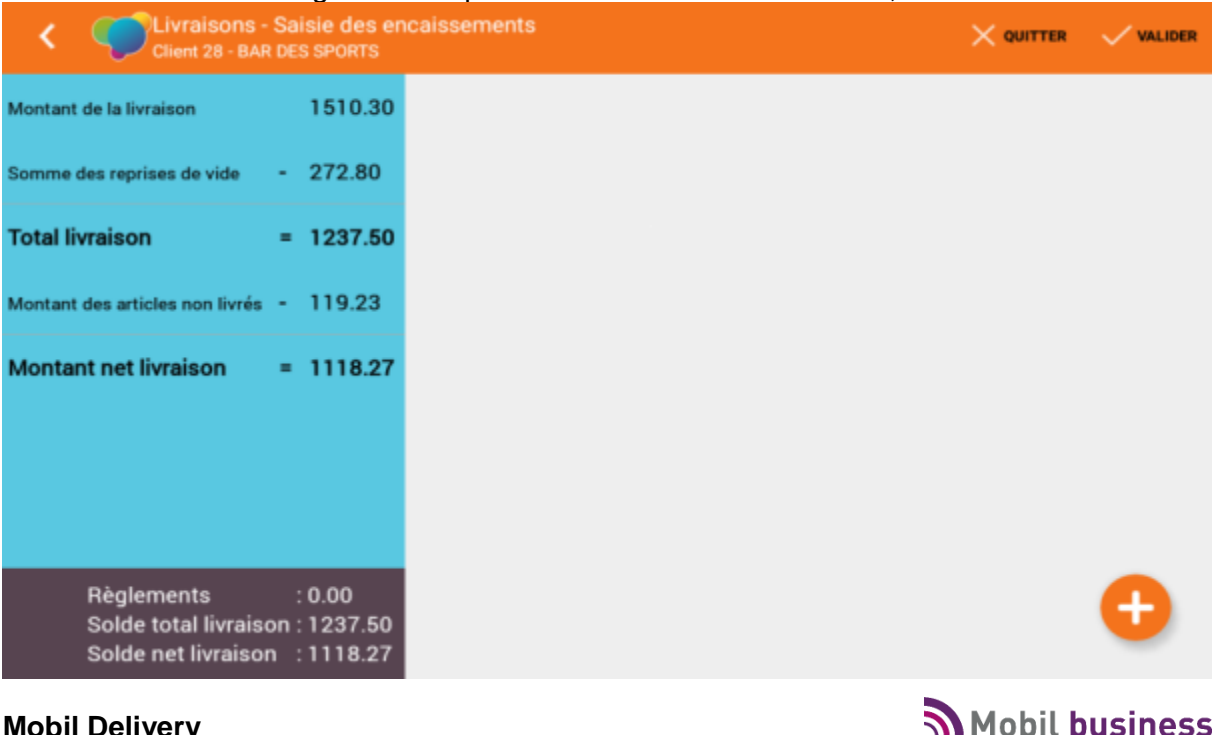

La graine informatique - 24

Sur la gauche, on peut voir le récapitulatif des montants de la livraison :

- Montant livraison initiale
- Reprises de vides à déduire
- Montant des articles non livrés
- Solde restant à régler

S'il est indiqué dans le Back Office que ce client doit payer sa facture à la livraison, le message suivant apparaît avec un avertissement sonore :

| Client 3 - BAR D                |     |                                                                        | VALIDER |
|---------------------------------|-----|------------------------------------------------------------------------|---------|
| Montant de la livraison         | 1   | 011.68                                                                 |         |
| Somme des reprises de vide      | - 0 | .00                                                                    |         |
| Total livraison                 | = 1 | Paiement à la livraison impératif !                                    |         |
| Montant des articles non livrés | - 0 | Le montant intégral de la livraison doit être réglé<br>par le client ! |         |
| Montant net invaison            |     | ок                                                                     |         |
|                                 |     |                                                                        |         |
|                                 |     |                                                                        |         |

Pour saisir des encaissements, utiliser le bouton

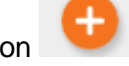

Un écran proposant les modes de paiement possibles apparaît :

| Total livraison = 1237.50                                                             | Mode de l | paiement:           | ×       |
|---------------------------------------------------------------------------------------|-----------|---------------------|---------|
| Montant des articles non livrés - 119.23                                              |           | Solde               | 1237.50 |
| Montant net livraison = 1118.27                                                       | •••       | CARTE BANCAIRE (CB) |         |
|                                                                                       |           | CHEQUE (CHE)        |         |
|                                                                                       |           | ESPECES (ESP)       |         |
| Règlements : 0.00<br>Solde total livraison : 1237.50<br>Solde net livraison : 1118.27 | •••       | FIDELITE (FID)      |         |

Il suffit de cliquer sur l'un des modes pour ensuite saisir ou valider le montant réglé :

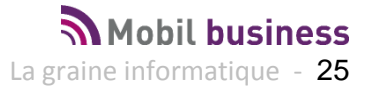

| Mode de paiement:<br>ESPECES (ESP) |            | × ~     |
|------------------------------------|------------|---------|
|                                    | Solde      | 1237.50 |
|                                    |            |         |
| Montant versé                      | 500        |         |
| Date paiement                      | 30/11/2016 |         |

Le solde restant à payer est indiqué en haut à droite de la fenêtre.

On commence ici par un règlement de 500 € en espèces, puis le solde par carte bancaire :

| Mode de paiement:<br>CARTE BANCAIRE (CB) |            | × ~    |
|------------------------------------------|------------|--------|
|                                          | Solde      | 737.50 |
|                                          |            |        |
| Montant versé                            | 737.50     |        |
| Date paiement                            | 30/11/2016 |        |

Une fois la saisie de règlements terminée, l'écran fait apparaître la liste des règlements et le solde de la pièce en bas à gauche :

| Client 28 - BAR                                           | Saisie des en<br>DES SPORTS        | caissements              |                             |             |        | VAL | IDER |
|-----------------------------------------------------------|------------------------------------|--------------------------|-----------------------------|-------------|--------|-----|------|
| Montant de la livraison                                   | 1510.30                            | Type<br>Date de paiement | ESPECES (ESP)<br>30/11/2016 | Montant TTC | 500.00 | 0   | Û    |
| Somme des reprises de vide                                | - 272.80                           | Туре                     | CARTE BANCAIRE (0           | CB)         |        | 0   | -    |
| Total livraison                                           | = 1237.50                          | Date de paiement         | 30/11/2016                  | Montant TTC | 737.50 | V   | •    |
| Montant des articles non livrés                           | - 119.23                           |                          |                             |             |        |     |      |
| Montant net livraison                                     | = 1118.27                          |                          |                             |             |        |     |      |
|                                                           |                                    |                          |                             |             |        |     |      |
|                                                           |                                    |                          |                             |             |        |     |      |
|                                                           |                                    |                          |                             |             |        |     |      |
| Règlements<br>Solde total livraiso<br>Solde net livraison | : 1237.50<br>n : 0.00<br>: -119.23 |                          |                             |             |        | Ð   |      |

Dans notre cas, le paiement englobe les non livrés, d'où le solde négatif.

## Mobil Delivery

Mobil business La graine informatique - 26 Pour supprimer une ligne de règlement, cliquer sur le bouton

Pour modifier le montant ou le mode de règlement d'une ligne, cliquer sur le bouton

Une fois la saisie de règlement terminée, cliquer sur le bouton de validation de l'écran :

| Client 28 - BAR DES SPORTS |         |      |               |  | VAL | IDER |
|----------------------------|---------|------|---------------|--|-----|------|
| Montant de la livraison    | 1510.30 | Туре | ESPECES (ESP) |  |     | 4    |

Le bouton « X Quitter » permet à tout moment de quitter la livraison en cours sans enregistrer les données saisies.

#### **Opérations de fin de livraison**

Une fois toutes les opérations de livraison effectuées, un écran récapitulatif permet de contrôler que toutes les informations ont bien été saisies ou enregistrées :

| Client 28 - BAR DES SPORTS                        |                 |
|---------------------------------------------------|-----------------|
| Récapitulatif des informations                    |                 |
| Envoi par mail 🛛 🗹                                |                 |
| <ul> <li>Articles non livrés</li> </ul>           |                 |
| Désignation 48 - GRIMBERGEN BLONDE 25CL VP 0,25 L | Quantité -96.00 |
| ✓ Déconsignes                                     |                 |
| Désignation EMB.CAISSE 4.20 (420)                 | Quantité 10.00  |
| Désignation EMB.CAISSE 5.40 (540)                 | Quantité 2.00   |
| Désignation EMB.CAISSE 5.50 (550)                 | Quantité 40.00  |
| ✓ Réglements                                      |                 |
| Désignation CARTE BANCAIRE                        | Quantité 737.50 |
| Désignation ESPECES                               | Quantité 500.00 |

Si le livreur s'aperçoit d'un oubli ou d'une erreur de saisie, il peut revenir aux écrans précédents à l'aide de la flèche à gauche dans le bandeau :

| Client 28 - BAR DES SPORTS |  | VALIDER |
|----------------------------|--|---------|
|----------------------------|--|---------|

Ce retour arrière est possible à chaque étape de la livraison.

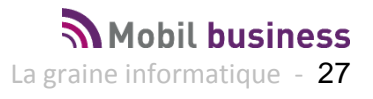

Il est possible de décocher ou cocher la case d'envoi par mail avant de valider la livraison

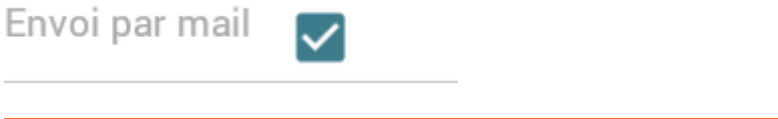

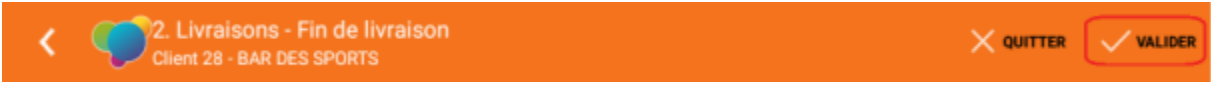

Dès la validation il est demandé la notation de cette livraison :

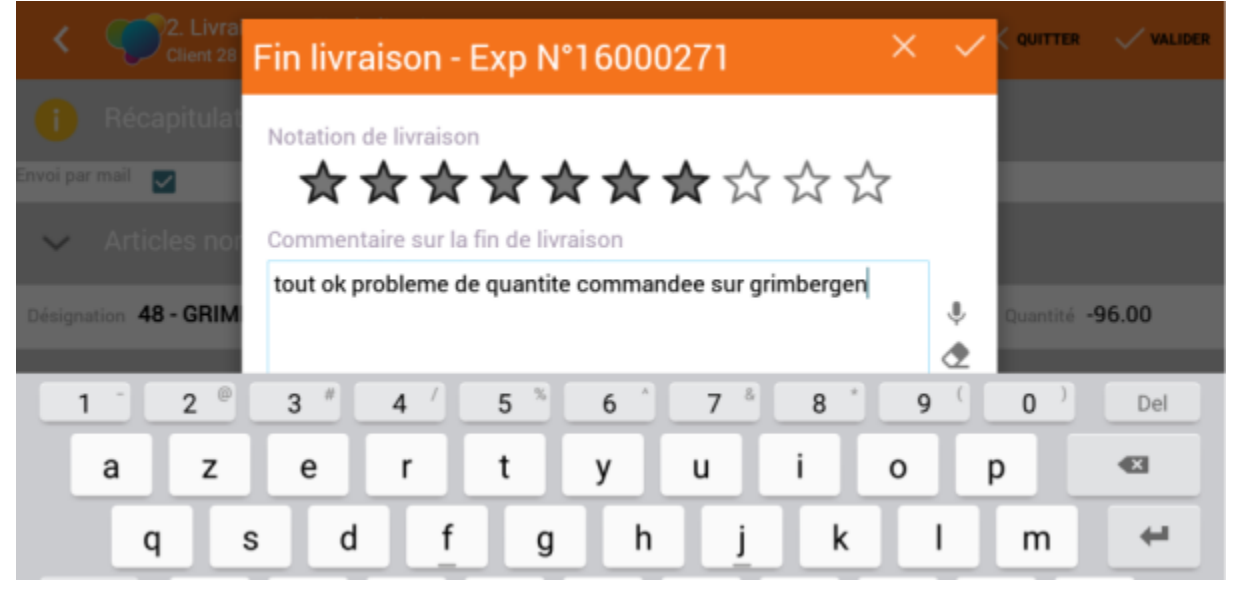

La note de livraison choisie ici est de 7 (note de 1 à 10 en cliquant sur l'étoile correspondante) et un commentaire peut être ajouté.

Après validation de l'écran, si un envoi par mail a été demandé, on demande confirmation des destinataires de cet email :

| <                             |                           |       | QUITTER    | VALIDER |
|-------------------------------|---------------------------|-------|------------|---------|
| <b>i</b> Ré<br>Envoi par mail | Envoi par mail            | ×     |            |         |
| V Ari                         | licles noi   jvj@kjhh.com |       |            |         |
| Désignation                   | 48 - GRIM                 |       | Quantité - | 96.00   |
| 🤝 Dé                          | consigne                  |       |            |         |
| Désignation                   | EMB.CAIS                  |       | Quantité 1 | 0.00    |
| Désignation                   | EMB.CAIS                  |       | Quantité 💈 | 2.00    |
| Désignation                   | EMB.CAIS                  | outer | Quantité 4 | 10.00   |

**Mobil Delivery** 

Mobil business La graine informatique - 28 Il est possible de cocher ou décocher les adresses présentées, voire d'ajouter une adresse mail à l'aide du bouton

#### La fenêtre ci-dessous perme d'ajouter une adresse mail de destination :

| Entrez un nouveau mail     | Valider                                              | 🔀 Quitter                      |
|----------------------------|------------------------------------------------------|--------------------------------|
|                            |                                                      |                                |
| this way to an include the |                                                      |                                |
| thierry.gout@graineinfo.fr |                                                      |                                |
|                            |                                                      |                                |
|                            |                                                      |                                |
|                            | Entrez un nouveau mail<br>thierry.gout@graineinfo.fr | Entrez un nouveau mail valider |

#### Avec le résultat suivant :

| Voi par mail                     | Envoi par mail                              | ~ | × |                 |
|----------------------------------|---------------------------------------------|---|---|-----------------|
| <ul> <li>Articles nor</li> </ul> | jvj@kjhh.com<br>serge.richard@graineinfo.fr |   |   |                 |
| ésignation 48 - GRIM             | thierry.gout@graineinfo.fr                  |   |   | Quantité -96.00 |

En cliquant sur le bouton de validation de cette fenêtre, le message suivant apparaît :

| ERGEN B | Chargement                            |  |
|---------|---------------------------------------|--|
|         | J Impression de la livraison en cours |  |

Les envois par mail et éventuellement les impressions de documents pour le client sont alors émis et la livraison est terminée.

Le programme revient sur la liste des clients à livrer en ayant éliminé celui qui vient d'être traité :

| Reste à livrer                                                                               | Livrés                                  | Tous              |
|----------------------------------------------------------------------------------------------|-----------------------------------------|-------------------|
| 17000552 - MARCEL BE                                                                         | ERNARDAU BON COIN                       | N*Toumée 17313003 |
| Adresses de livraison Bourg 69690 COURZIEU<br>foraires de Livraison de 07:00 à 09:30 et de 1 | J<br>4:00 à 15:30 Horaire préféré 07:30 |                   |
| Incident récent Horaire du démier incident.                                                  | 4.00 8 15.00                            |                   |

Sur l'écran de liste des adresses à livrer, celle-ci apparaît dorénavant dans l'onglet « Livrés » avec le nom du client en lettre bleues :

| < Livraison clients                                                                                                    | D                        |
|----------------------------------------------------------------------------------------------------|--------------------------|
| Reste à livrer Livrés                                                                                                    | Tous                     |
| 17000551 - BAR DES SPORTS                                                                                                    | N*Tournée 17313003       |
| Adresses de livraison Chemin du bourdis 38500 ST NICOLAS DE MACHERIN<br>Horaires de Livraison de à et de à Horaire préféré 08:00<br>Horaire de la livraison enregistrée: 16/11/2017<br>Commentaires | Téléphone 04 74 55 55 55 |

A tout moment, en faisant un appui long que cette adresse de livraison, il est possible d'afficher un menu contextuel permettant de réimprimer les documents de livraison ou renvoyer les mails :

| < ( | Livraison clients                                                                                                    | Ø      |         |                       |
|-----|----------------------------------------------------------------------------------------------------|--------|---------|-----------------------|
|     | Reste à livrer                                                                                                    | Livrés | Tous    |                       |
|     | 17000551 - BAR DES SPORTS<br>Adresses de livraison Chemin du bourdis 38500 ST NICOLAS DE MACHERIN<br>Horaires de Livraison de à et de à Horaire préféré 08:00 |        |         | Imprimer la livraison |
|     | Horaire de la livraison enregistrée: 16/11/201<br>Commentaires                                                                                                | 7      | Télépho | Envoyer mail          |

Sur l'onglet « Tous » on retrouve toutes les livraisons, celles effectuées ayant le nom de client en lettres bleues :

| Livraison clients                                                                                                    |                                         | 🚺 🔅 Ергтис               |
|----------------------------------------------------------------------------------------------------|-----------------------------------------|--------------------------|
| Reste à livrer                                                                                                    | Livrés                                  | Tous                     |
| 17000551 - BAR DES SPO<br>Adresses de livraison Chemin du bourdis 38500 S<br>Horaires de Livraison de à et de à Horaire préféré                                                                             | RTS<br>T NICOLAS DE MACHERIN<br>08:00   | N*Toumée 17313003        |
| Horaire de la livraison enregistrée: 16/11/2017<br>Commentaires                                                                                                    |                                         | Téléphone 04 74 55 55 55 |
| 17000553 - L'HIRONDELLE                                                                                                    | E                                       | N*Toumée 17313003        |
| Adresses de livraison 33 Rue de l'abris 38500 COU<br>Horaires de Livraison de 07:30 à 10:00 et de 15:00<br>Horaire de la livraison enregistré: 26/11/2017<br>Commentaires Livras de la cour destière le Per | BLEVIE<br>à 18:30 Horaire préféré 08:00 | Téléphone 0474 EE EE 11  |
| Livrer dans la cour demere le bar                                                                                                    |                                         | 04.74.55.55.11           |
| 17000552 - MARCEL BERI<br>Adresses de livraison Bourg 69690 COURZIEU<br>Horaires de Livraison de 07:00 à 09:30 et de 14:00<br>Incident de est                                                               | ARDAU BON COI                           | N N"Toumée 17313003      |
| Commentaires                                                                                                    |                                         | Téléphone 04 05 06 07 08 |
| oil Delivery                                                                                                    |                                         | Mobil busine             |

La graine informatique - 30

#### Retour sur une livraison déjà effectuée

Après validation d'une livraison il est possible de revenir sur celle-ci afin de modifier une erreur de saisie ou pour faire un complément.

| A partil de l'origiet des exp                                                        | eullions intrees, cilquer sur roper | auon .                   |
|--------------------------------------------------------------------------------------|-------------------------------------|--------------------------|
| C Livraison clients                                                                  |                                     | a                        |
| Reste à livre                                                                        | r Livrés                            | Tous                     |
| 17000551 - BAR<br>Adresses de livraison Chemin de<br>Marsing de livraison de Austria | N*Tournée 17313003                  |                          |
| Horaire de la livraison enregistrée:<br>Commentaires                                 | 16/11/2017                          | Téléphone 04 74 55 55 55 |

#### A partir de l'onglet des expéditions livrées, cliquer sur l'opération :

## Le programme se repositionne directement sur l'écran de fin de livraison qui récapitule l'ensemble des données de la livraison.

| < (         | Client 28 - BAR DES SPORTS            |          |        |
|-------------|---------------------------------------|----------|--------|
| 0           | Récapitulatif des informations        |          |        |
| Envoi par m | ail 🗹                                 |          |        |
| $\sim$      | Articles non livrés                   |          |        |
| Désignatio  | 48 - GRIMBERGEN BLONDE 25CL VP 0,25 L | Quantité | -96.00 |
| $\sim$      | Déconsignes                           |          |        |
| Désignatio  | m EMB.CAISSE 4.20 (420)               | Quantité | 10.00  |
| Désignatio  | m EMB.CAISSE 5.40 (540)               | Quantité | 2.00   |
| Désignatio  | EMB.CAISSE 5.50 (550)                 | Quantité | 40.00  |
| $\sim$      | Réglements                            |          |        |

Il est alors possible de revenir sur les différentes étapes (règlement, consignes, articles livrés) en cliquant sur la flèche en haut à gauche de l'écran :

| <u> </u> | Client 28 - BAR DES SPORTS |  |  |
|----------|----------------------------|--|--|
|----------|----------------------------|--|--|

Valide en suite les écrans successifs comme lors de la livraison initiale jusqu'à réimprimer ou envoyer par email les documents rectifiés.

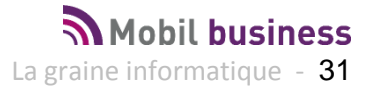

## Saisir des règlements hors tournée

Lorsque l'on est sur la fiche client, en début de traitement d'une livraison ou en cliquant sur une adresse déjà livrée, il est possible de consulter les encours clients et de saisir des règlements en rapport ou non à ces encours à l'aide de l'icône « Règlement » :

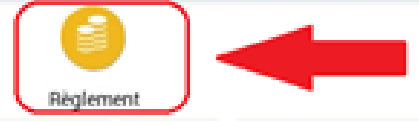

L'accès à la fonction de saisie des règlements vous proposer un écran affichant l'ensemble des encours clients non lettrés avec deux options de saisie de règlement :

- 1) La saisie de « Règlement non lettré »
- 2) La saisie de « Règlement lettré »

| < 🛒  | En-cours du client                    |                  |            |             |                    | тол саснея                 | TOUT ISLECTIONNEN T |
|------|---------------------------------------|------------------|------------|-------------|--------------------|----------------------------|---------------------|
| 3    | BAR DE L'HIRONDELLE<br>04 74 65 99 02 | 1                | 1          |             | Reglement<br>letze | non Réglement<br>Jettré    | Broprimer           |
|      | Date                                  | N' pièce         | Montant HT | Montant TTC | Consignes          | Solde                      | Sélection           |
| ~    |                                       |                  |            |             |                    |                            | 0.00 €              |
| F    | 01/09/2016                            | 16000004         | 845.15€    | 1011.68€    | 80.40 €            | 1092.08 €                  | 0                   |
| F    | 20/09/2016                            | 16000008         | 845.15.€   | 1011.68€    | 192.60 €           | 1204.28€                   |                     |
| F    | 27/09/2016                            | 16000011         | 845.15€    | 1011.68€    | 192.60 €           | 1204.28€                   | 12                  |
| PNL  | 01/09/2016                            | 14<br>(16000105) |            | 234.29 €    |                    |                            |                     |
| PNL  | 01/09/2016                            | 17 (16000108)    |            | 234.29€     |                    |                            |                     |
| PNL. | 13/09/2016                            | 34<br>(16000146) |            | 1000.00 €   |                    |                            | (D)                 |
| PNL. | 13/09/2016                            | 35<br>(16000147) |            | 92.08 €     |                    |                            |                     |
| ~    |                                       |                  |            |             |                    |                            | 0.00 €              |
| F    | 06/10/2016                            | 16000016         | 845.15€    | 1011.68€    | 192.60 €<br>Monta  | 1204.28 €<br>Int sélection | 0.00                |

Sur cette fenêtre apparaissent plusieurs types de lignes (rubrique complètement à gauche de caque ligne) classées par mois d'échéance :

- F : correspond à des factures non soldées
- PNL : correspond à des règlements non lettrés
- PL : correspond à des règlements lettrés sur des factures

#### **Règlement non lettré**

Dans le cas de la saisie d'un règlement non lettré (règlement non affecté à une ou plusieurs factures), une fenêtre s'ouvre avec un solde à 0 et la liste des modes de règlement afin de choisir celui à utiliser, puis on passe à la saisie du montant libre :

| 14 (1) |                                       |          | Règlement non lettré | 5          | <    | anto-cone (21 |        |
|--------|---------------------------------------|----------|----------------------|------------|------|---------------|--------|
| 3      | BAR DE L'HRRONDELLE<br>04 74 65 99 02 |          |                      | Solde      | 0.00 | Baglomern     |        |
|        |                                       | 11° piès |                      |            |      | de .          |        |
| -      |                                       |          | Montant verse        | 150        |      | dà e l        |        |
| E      | 01/09/2016                            | 1600     | Date paiement        | 18/11/2016 |      | 084           |        |
|        | 96/06/9016                            | 1600     |                      |            | )    | 20.4.)<br>Hi  | 0.00 C |

| <      | En-cours du client                    |                  |            |             |                        | TOUT CACHER           |               |
|--------|---------------------------------------|------------------|------------|-------------|------------------------|-----------------------|---------------|
| 3      | BAR DE L'HIRONDELLE<br>04 74 65 99 02 |                  |            |             | Rièglement n<br>lettré | on Règlemen<br>lettré | n Engelsen    |
|        | Date                                  | N° pièce         | Montant HT | Montant TTC | Consignes              | Solde                 | Sélection     |
| PNL    | 01/09/2016                            | 14<br>(16000105) |            | 234.29€     |                        |                       |               |
| PNL    | 01/09/2016                            | 17 (16000108)    |            | 234.29€     |                        |                       |               |
| PNL    | 13/09/2016                            | 34<br>(16000146) |            | 1000.00 €   |                        |                       |               |
| PNL    | 13/09/2016                            | 35<br>(16000147) |            | 92.08€      |                        |                       |               |
| $\sim$ |                                       |                  |            |             |                        |                       |               |
| F      | 06/10/2016                            | 16000016         | 845.15€    | 1011.68€    | 192.60€                | 1204.28€              |               |
| F      | 06/10/2016                            | 16000019         | 845.15€    | 1011.68€    | 192.60€                | 1204.28 €             |               |
| $\sim$ |                                       |                  |            |             |                        |                       | <b>0.00 €</b> |
| PNL    | 18/11/2016                            | 10000004         |            | 150.00€     |                        |                       |               |
|        |                                       |                  |            |             | Montar                 | nt sélection          | 0.00 €        |

Valider ou annuler la saisie à l'aide des boutons en haut à droite de la fenêtre

Le montant validé apparaît dans la liste des encours du client sous forme d'une ligne « PNL » (Paiement Non Lettré) qu'il est possible de supprimer (icône poubelle) ou modifier (icône crayon) à l'aide des boutons présents sur la ligne. Ces actions sont réalisables tant que le règlement n'a pas encore été envoyé au BackOffice.

#### **Règlement lettré**

Pour saisir un règlement lettré il est nécessaire de cocher une ou plusieurs factures afin de calculer un solde à payer.

Cocher un Paiement Non Lettré n'est pas possible pour saisir un règlement lettré, il ne faut cocher que des factures.

| PNL | 01/09/2016 | 14 (16000105)  |                     | 234.29 €  |          |          |  |
|-----|------------|----------------|---------------------|-----------|----------|----------|--|
| PNL | 01/09/2016 | (160001) Infor | mation              |           |          |          |  |
| PNL | 13/09/2016 | (160001, Veui  | llez sélectionner q | int       |          |          |  |
| PNL | 13/09/2016 | (160001)       | H                   |           |          |          |  |
| ~   |            |                |                     | OK        |          | 1.55 (   |  |
|     | 06/10/2016 | 16000016       | 845.15 €            | 1011.68 € | 192.60 € | 1204.28€ |  |

En sélectionnant des factures, le logiciel calcule un montant de sélection qui est proposé lors du choix du mode de règlement et peut être modifié lors de la saisie du règlement :

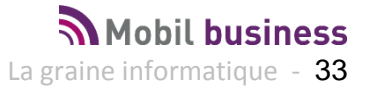

|        | Olde       | N" (IIRC | 10.000  | Contraction of |                 |          | 10        |           | seniction |
|--------|------------|----------|---------|----------------|-----------------|----------|-----------|-----------|-----------|
| (F)    | 27/09/2016 | 1600     | Règleme | ent lettré     |                 |          | 28.6      |           |           |
| PNL    | 01/09/2016 | (16000   |         |                | s               | olde     | 2296.36   |           |           |
| PNL    | 01/09/2016 | (16000   |         | CARTE          | BANCAIRE (CB)   |          | _         |           |           |
| PNL    | 13/09/2016 | (16000   |         | Règlem         | ent Chèque Cade | au (CCA) |           |           |           |
| PNL    | 13/09/2016 | (16000   |         | CHEQU          | E (CHE)         |          |           |           |           |
| $\sim$ |            |          |         | ESPECI         | ES (ESP)        |          | 56.4      |           |           |
| F      | 06/10/2016 | 1600     | 0       | EIDEL IT       |                 |          | 28 6      |           |           |
| - E    | 06/10/2016 | 16000    | 019     | 845.15 €       | 1011.68 €       | 192.60 € | 1204.28 € |           |           |
| ~      |            |          |         |                |                 |          |           |           |           |
|        |            |          | *** *   |                |                 |          |           | 2296.36 € |           |

Modification possible du montant du règlement pour paiement partiel :

| iec |                                         |            |          |        | ae  |
|-----|-----------------------------------------|------------|----------|--------|-----|
| 000 | Règlement lettré<br>carte bancaire (CB) |            | $\times$ | $\sim$ | 28€ |
| F   |                                         | Solde      | 229      | 6.36   |     |
| 000 |                                         |            |          |        |     |
| 000 |                                         |            |          |        |     |
| 000 | Montant versé                           | 2296.36    |          |        |     |
| 000 | Date paiement                           | 18/11/2016 |          |        |     |
|     | 2 are parenterit                        |            |          |        | 56  |

Après validation du règlement lettré celui-ci apparaît après le paiement non lettré saisi précédemment et peut être supprimé ou modifié.

| $\sim$ |            |                      |           |                   |        |
|--------|------------|----------------------|-----------|-------------------|--------|
| PNL    | 18/11/2016 | 10000004             | 150.00 €  | (                 | 1      |
| PL     | 18/11/2016 | 16000004<br>16000008 | 2296.36 € | l                 | â 🖉    |
|        |            |                      |           | Iontant sélection | 0.00 € |

A la sortie de l'écran de saisie des règlements, l'impression de la liste des règlements saisis est effectuée sur l'imprimante déclarée (si imprimante disponible) :

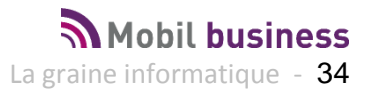

| < 🥡    | En-cours du client                    |               |                     |          |                         | TOUT CACHER           |          |
|--------|---------------------------------------|---------------|---------------------|----------|-------------------------|-----------------------|----------|
| 3      | BAR DE L'HIRONDELLE<br>04 74 65 99 02 |               |                     |          | Réglement non<br>lettré | Rieglerment<br>lettré | Imprimer |
|        |                                       |               |                     |          |                         |                       |          |
| $\sim$ |                                       |               |                     |          |                         |                       |          |
| F      | 27/09/2016                            | 16000011      | 845.15€             | 1011.68€ | 192.60 €                | 1204.28 €             |          |
| PNL    | 01/09/2016                            | (16000) Cha   | irgement            |          |                         |                       |          |
| PNL    | 01/09/2016                            | (1600010      | Impression en cours |          |                         |                       |          |
| PNL    | 13/09/2016                            | (16000146)    |                     |          |                         |                       |          |
| PNL    | 13/09/2016                            | 35 (16000147) |                     | 92.08 €  |                         |                       |          |

Autre possibilité, cliquer sur le bouton « Imprimer » en haut à droite de l'écran pour forcer l'impression d'un ticket de paiement (exemple ci-dessous) :

| List                                       | e des rè | glements         |
|--------------------------------------------|----------|------------------|
| TG                                         |          | 21/11/2016 16:44 |
| CB CARTE BANCAI                            | RE       |                  |
| 3 - BAR DE<br>L'HIRONDELLE MME<br>TEYSSIER | PL       | 2296.36€         |
| CB Nombre:1<br>CHE CHEQUE                  | Total :  | 2296.36€         |
| 3 - BAR DE<br>L'HIRONDELLE MME<br>TEVSSIER | PNL      | 150.00€          |

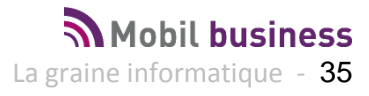

## La fin de journée livreur

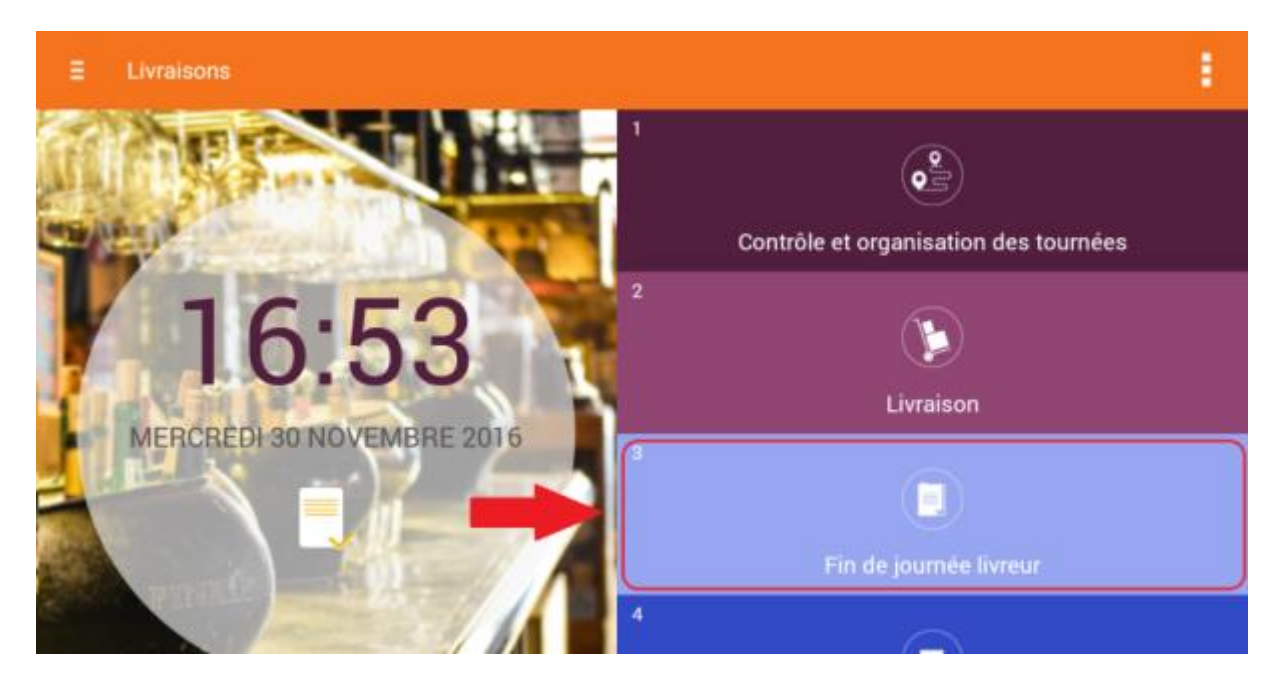

La fin de journée livreur permet à celui-ci de consulter l'ensemble des informations relatives à sa tournée afin de contrôler les différents éléments dont il dispose à son retour.

La liste des marchandises non livrées qui doivent toujours être dans le camion :

| < 3. Fin de jou<br>Marchandises   | urnée livreur<br>non livrées |                       |                        |                          |
|-----------------------------------|------------------------------|-----------------------|------------------------|--------------------------|
| MARCHANDISES NON LIVRÉES          | VIDES REPRIS                 | MARCHANDISES REPRISES | ENCAISSEMENTS RÉALISÉS | INCIDENTS DE LIVRAISONS  |
| 16000271                          | - BAR DES SI                 | PORTS (livraison      | partielle)             |                          |
| N"Article 48 Désignation GRIMBER  | IGEN BLONDE 25CL VP 0        | ),25 L                |                        | QteU -96.00 QteEmb -4.00 |
| 16000272                          | - AU BON CO                  | IN (non livré)        |                        |                          |
| N°Article 2865 Désignation VODKA  | SMIRNOFF RED 37.5° 7         | 70CL 0,70 L           |                        | QteU 1.00 QteEmb 1.00    |
| N°Article 10972 Désignation RED E | BULL BOITE 25CL 0,25 L       |                       |                        | QteU 48.00 QteEmb 2.00   |
| N*Article 10952 Désignation ERIST | TOFF RED 70CL 20° 0,70       | L                     |                        | QteU 1.00 QteEmb 1.00    |
| N°Article 10700 Désignation BIB-1 | 0L- MACON VILL RESERV        | VE1L                  |                        | QteU 30.00 QteEmb 3.00   |
| N*Article 10105 Désignation KRO   | 1664 33CL VC CAISSE BL       | LEUE NB 0,33 L        |                        | QteU 48.00 QteEmb 2.00   |
| N°Article 11185 Désignation KRO   | 1664 ' DRAUGHT MASTE         | ER FUT 20L Vrac 1 L   |                        | QteU 100.00 QteEmb 5.00  |

Complété par les marchandises reprises :

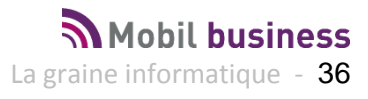

| <           |                          | 8. Fin de jourr<br>Marchandises re | née livreur<br>prises                                |                                             |                                                                   |                                                          |
|-------------|--------------------------|------------------------------------|------------------------------------------------------|---------------------------------------------|-------------------------------------------------------------------|----------------------------------------------------------|
| MARCHA      | ANDISES NO               | I LIVRÉES                          | VIDES REPRIS                                         | MARCHANDISES REPRISES                       | S ENCAISSEMENTS RÉALISÉ                                           | S INCIDENTS DE LIVRAISONS                                |
| 28 -        | BAR D                    | ES SPO                             | RTS                                                  |                                             |                                                                   | Reprise article N° 13                                    |
| $\sim$      | Créée le 💈<br>Qté par un | 30/11/2016 17:<br>ité -24.00       | 04:25 Date de livraison 3<br>Qté par emballage -1.00 | 30/11/2016 (48) Date d<br>Total HT -21.34 € | envol Société <b>1 Vinistoria</b> I<br>Total TTC - <b>25.61 €</b> | Négoce de Vins Fins tournée<br>Solde -29.81 € Consigne - |
| N"Article 4 | 48                       | Désignation GRIM                   | IBERGEN BLONDE 25CL                                  | VP 0,25 L Type fiscal                       | DA2 Prix HT 0.77 € Pr                                             | tix TTC 0.92 € Remise 0.00 %                             |
| Total HT -  | 18.36€                   | Total TTC -22.03                   | € QteU -24.00 Qtel                                   | Emb -1.00                                   |                                                                   |                                                          |

#### Ainsi que les vides repris chez les clients :

| <         | 3. Fin de journée livreur<br>Vides repris |               |                       |                        |                         |  |  |
|-----------|-------------------------------------------|---------------|-----------------------|------------------------|-------------------------|--|--|
| MARCH     | IANDISES NON LIVRÉES                      | VIDES REPRIS  | MARCHANDISES REPRISES | ENCAISSEMENTS RÉALISÉS | INCIDENTS DE LIVRAISONS |  |  |
| $^{\sim}$ | EMB Fût à                                 | 30 € (30)     |                       |                        | 4.00                    |  |  |
| $\wedge$  | EMB.CAIS                                  | SE 4.20 (420) |                       |                        | 153.00                  |  |  |
| $\wedge$  | EMB.CAIS                                  | SE 5.40 (540) |                       |                        | 2.00                    |  |  |
| $\wedge$  | EMB.CAIS                                  | SE 5.50 (550) |                       |                        | 440.00                  |  |  |

Accès possible au détail des clients où ont été faites les reprise à l'aide de la flèche à gauche de chaque ligne :

| <            | Vides repris        |               |                       |                        |                         |  |
|--------------|---------------------|---------------|-----------------------|------------------------|-------------------------|--|
| MARCH        | ANDISES NON LIVRÉES | VIDES REPRIS  | MARCHANDISES REPRISES | ENCAISSEMENTS RÉALISÉS | INCIDENTS DE LIVRAISONS |  |
| $^{\sim}$    | EMB Fût à           | 30 € (30)     |                       |                        | 4.00                    |  |
| $\checkmark$ | EMB.CAIS            | SE 4.20 (420) |                       |                        | 153.00                  |  |
| 16000270     | L'HIRONDELLE        |               |                       |                        | Qté <b>3.0</b>          |  |
| 16000271     | BAR DES SPORTS      |               |                       |                        | Qté <b>10.0</b>         |  |
| 16000278     | BAR DES SPORTS      |               |                       |                        | Qté <b>140.0</b>        |  |
| $\land$      | EMB.CAIS            | SE 5.40 (540) |                       |                        | 2.00                    |  |
|              |                     |               |                       |                        |                         |  |

Le détail des marchandises et vides contenus sur ces écrans doit correspondre à ce qui se trouve dans le camion à l'arrivée à l'entrepôt.

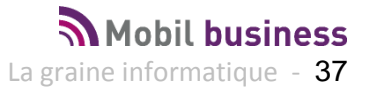

Autre élément de contrôle, la liste des encaissements réalisés lors de la tournée :

| <            | 3. Fin de journe<br>Encaissements rés | ée livreur<br><sup>alisés</sup> |                       |                        | TOUT CACHER             |
|--------------|---------------------------------------|---------------------------------|-----------------------|------------------------|-------------------------|
| MAR          | CHANDISES NON LIVRÉES                 | VIDES REPRIS                    | MARCHANDISES REPRISES | ENCAISSEMENTS RÉALISÉS | INCIDENTS DE LIVRAISONS |
| $\checkmark$ | Mode CARTE BANCAIRE (                 | CB)                             | NB Paiements 2        |                        | Total 1809.18 €         |
|              | 4 - BAR DES AMIS MME de               | LACHOPINE                       |                       |                        |                         |
|              | Désignation                           |                                 | Date paiement 02/09/2 | 016                    | Montant 100.12 €        |
|              | 28 - BAR DES SPORTS                   |                                 |                       |                        |                         |
|              | Désignation Expédition 16000          | 0271                            | Date paiement 30/11/2 | 016                    | Montant 737.50 €        |
|              | 3 - BAR DE L'HIRONDELLE M             | IME TEYSSIER                    |                       |                        |                         |
|              | Désignation Expédition 16000          | 0270                            | Date paiement 30/11/2 | 016                    | Montant 1071.68 €       |
| $\checkmark$ | Mode ESPECES (ESP)                    |                                 | NB Paiements 1        |                        | Total 500.00 €          |
|              | 28 - BAR DES SPORTS                   |                                 |                       |                        |                         |
|              | Désignation Expédition 16000          | 0271                            | Date paiement 30/11/2 | 016                    | Montant 500.00 €        |
|              |                                       |                                 |                       |                        |                         |

Nb paiement total 3.0

Règlement total 2309.18

Avec la consultation possible du détail des pièces par mode de règlement.

Ultime élément de contrôle, la possibilité de consulter le liste des incidents de livraison enregistrés lors de la tournée :

| <u>`</u> | Incidents de li      | vraisons               |                               |                             |                         |
|----------|----------------------|------------------------|-------------------------------|-----------------------------|-------------------------|
| MARCI    | HANDISES NON LIVREES | VIDES REPRIS           | MARCHANDISES REPRISES         | ENCAISSEMENTS REALISES      | INCIDENTS DE LIVRAISONS |
| /        | 16000271             | - BAR DES SPO          | ORTS                          |                             |                         |
| incider  | nt: 5                | N° expédition 16000271 | Créateur: Nerium              | Date: 30/11/20              | 16 17:02:25             |
| otif:    | Problème accès cave  | com                    | mentaire: Tescalier est endom | magé impossible de descendi | re                      |
| /        | 16000272             | - AU BON COIN          | MARCEL GERA                   | RD                          |                         |
| incider  | nt: 8                | N° expédition 1600027  | 2 Créateur: Neri              | ium Date:                   | 30/11/2016 17:20:10     |
| otif:    | Client Fermé (01)    |                        | Commentaire:                  |                             |                         |
|          |                      |                        |                               |                             |                         |

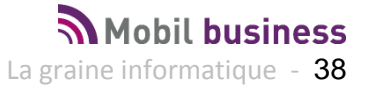

## Contrôle déchargement camion

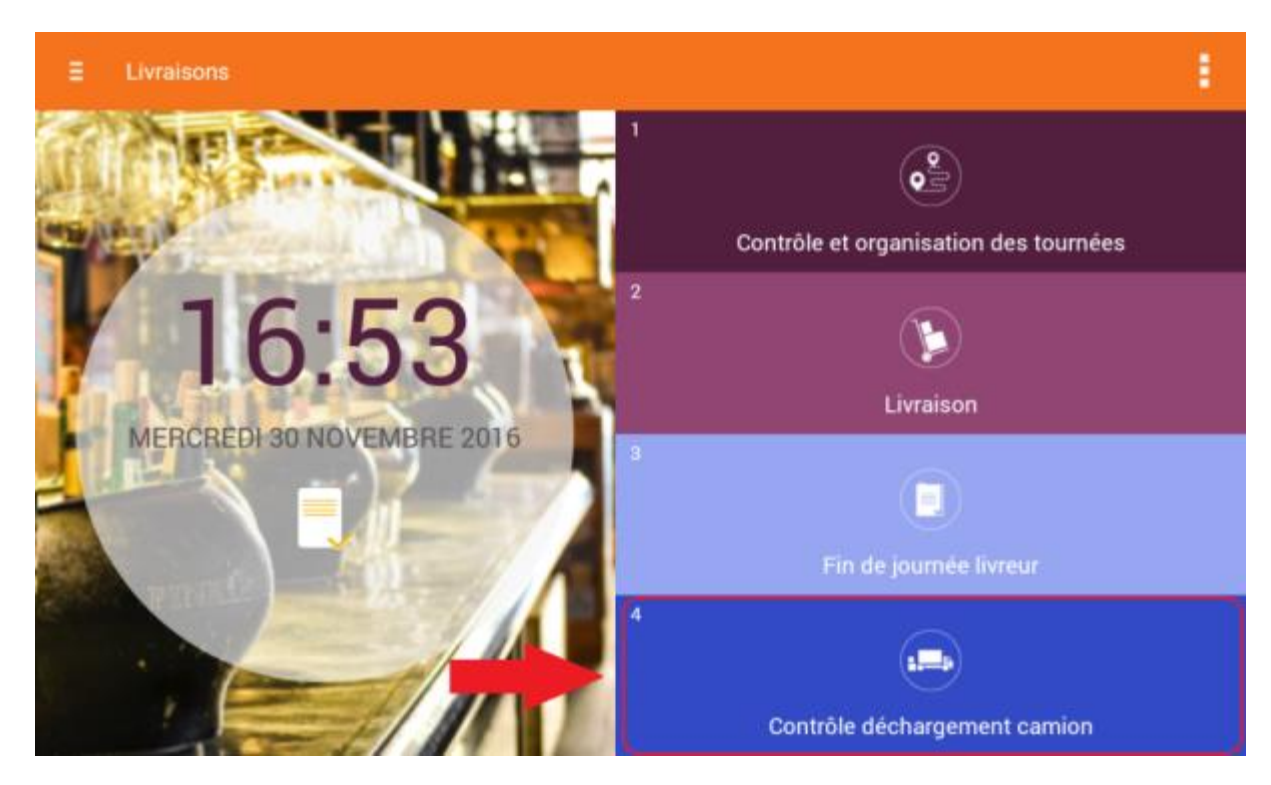

Le contrôle de déchargement camion est une opération visant à vérifier que les marchandises et les vides présents dans le camion à l'arrivée dans l'entrepôt sont bien conformes à ce qui a été réalisé lors de la tournée.

En général ce contrôle n'est pas réalisé par le livreur lui-même mais par un responsable d'entrepôt.

A cet effet, une authentification est demandée à l'entrée de cette fonction :

|                    | Authentification | ×   |           |
|--------------------|------------------|-----|-----------|
| (2)                | TG               | *   |           |
| MERCREDI 30 NOVEMB | Mot de passe     | - 1 | Livraison |
|                    | VALIDER          |     |           |

Cette opération peut être obligatoire pour pouvoir effectuer un envoi des données de livraison au BackOffice (Vinistoria ou FloWone). L'obligation est paramétrée dans les préférences de Mobil Delivery comme vu en début de cette documentation.

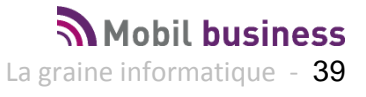

L'écran de contrôle présente la liste de l'ensemble des marchandises et vides repris devant être présents dans le camion :

| ۲ 📢 ۲     | Contrôle déchargement camion                           |                   | TOUT CACHER VALIDER |
|-----------|--------------------------------------------------------|-------------------|---------------------|
| ✓ Vides r | epris                                                  |                   |                     |
|           | 30<br>EMB Fût à 30 €                                   |                   | Qté déchargée       |
|           | 420<br>EMB.CAISSE 4.20                                 |                   | Qté déchargée       |
|           | 540<br>EMB.CAISSE 5.40                                 |                   | Qté déchargée       |
|           | 550<br>EMB.CAISSE 5.50                                 |                   | Qté déchargée       |
| 🗸 Marcha  | andises non livrées                                    |                   |                     |
|           | 48<br>GRIMBERGEN<br>BLONDE 25CL VP<br>0,25 L           | Qté Emb déchargée | Qté déchargée       |
|           | 2865<br>VODKA SMIRNOFF<br>RED 37.5* 70CL 0,70<br>L     | Qté Emb déchargée | Qté déchargée       |
|           | 10105<br>KRO 1664 33CL VC<br>CAISSE BLEUE NB<br>0,33 L | Qté Emb déchargée | Qté déchargée       |
|           | 10700<br>BIB-10L- MACON<br>VILL RESERVE 1 L            | Qté Emb déchargée | Qté déchargée       |
| V Marcha  | andises reprises                                       |                   |                     |
|           | 48<br>GRIMBERGEN<br>BLONDE 25CL VP<br>0,25 L           | Qté Emb déchargée | Qté déchargée       |

Le contrôleur va devoir saisir en face de chaque ligne la quantité comptée lors du déchargement camion afin de vérifier la cohérence des informations.

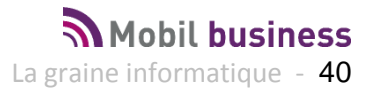

| ۹. 📢      | Contrôle déchargement o | camion |   |   |   |       |   | TOUT CACHER 🗸 VALID | ER |
|-----------|-------------------------|--------|---|---|---|-------|---|---------------------|----|
| 🗸 Vides r | epris                   |        |   |   |   |       |   |                     |    |
|           | 30<br>EMB Fût à 30 €    |        |   |   |   |       |   | Qté déchargée       |    |
|           | 420                     | _      |   |   |   |       | _ | Oté déchargée       |    |
|           | EMB.CAISSE 4.20         |        | 1 | 2 | 3 | •3    |   | 153.00              |    |
|           | 540                     |        | 4 | 5 | 6 | Suiv. |   | Qté déchargée       |    |
|           | EMB.CAISSE 5.40         |        | 7 | 8 | 9 | •     |   | 2.00                |    |
|           | 550                     |        |   | 0 |   | \$    |   | Qté déchargée       |    |
|           | EMB.CAISSE 5.50         |        |   |   |   |       |   | 440                 | J  |

Selon le paramétrage du BackOffice sur l'utilisateur qui effectue le contrôle, la saisie peut se faire en unités ou en nombre d'emballages :

| < 🌍4.    | Contrôle déchargement camion             |                           |                                                                 |   | TOUT CACHE   | r 🗸 VA                                 | LIDER |  |
|----------|------------------------------------------|---------------------------|-----------------------------------------------------------------|---|--------------|----------------------------------------|-------|--|
|          | VILL RESERVE 1 L                         | 2.00                      |                                                                 |   |              |                                        | _     |  |
|          | 10952<br>ERISTOFF RED 70CL<br>20° 0,70 L | Qté Emb déchargée         | Qté Emb déchargée       1.00       Qté Emb déchargée       2.00 |   |              | Qté déchargée 1.00 Qté déchargée 48.00 |       |  |
|          | 10972<br>RED BULL BOITE<br>25CL 0,25 L   | Qté Emb déchargée         |                                                                 |   |              |                                        |       |  |
|          | 11185<br>KRO '1664 '<br>DRAUGHT MASTER   | Qté Emb déchargée<br>5.00 |                                                                 |   | Qté dé<br>11 | chargée<br>00.00                       | J     |  |
|          | FUT 20L Vrac 1 L                         |                           | 1                                                               | 2 | 3            | •                                      |       |  |
| 🗸 Marcha | andises reprises                         |                           | 4                                                               | 5 | 6            | ОК                                     |       |  |
|          | 48<br>GRIMBERGEN                         | Qté Emb décl              | 7                                                               | 8 | 9            |                                        |       |  |
|          | BLONDE 25CL VP                           |                           |                                                                 | 0 |              | ¢.                                     |       |  |

Une fois toutes les lignes comptées et renseignées, il suffit de cliquer sur le bouton « Valider » pour que le programme contrôle si les valeurs saisies sont cohérentes :

| <ul> <li>Contrôle déchargement camion</li> </ul> | TOUT CACHER |   |
|--------------------------------------------------|-------------|---|
| VILL RESERVE 1 L                                 | <br>20.0    | • |

Si tout est correct, le programme revient au menu de Mobil Delivery et la synchronisation des données peut être faite.

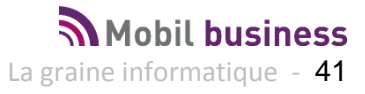

#### Dans le cas contraire, un message averti l'opérateur :

|                             | 20° 0,70 L            | 1.00                   | 1.00                |
|-----------------------------|-----------------------|------------------------|---------------------|
| N° d'article<br>Désignation | 10972<br>RED BULL BOI | Information            | Qté déchargée 48.00 |
|                             | 260L 0,25 L           | Il y a des anomalies ! |                     |
|                             | 2 3 *                 | OK                     | 9 ( 0 ) Del         |
| а                           | z e                   | i i y u i d            | o p 🗠               |

#### Les lignes en anomalie apparaissent en rouge :

| ۸ 📢 ۸                       | Contrôle déchargemen                                   | t camion                 |                   |                       | TOUT CACHER       |           |
|-----------------------------|--------------------------------------------------------|--------------------------|-------------------|-----------------------|-------------------|-----------|
| N° d'article<br>Désignation | 2865<br>VODKA SMIRNOFF<br>RED 37.5° 70CL 0,70<br>L     |                          | Qté Emb déchargée |                       | Qté décha<br>1.00 | rgée      |
| N° d'article<br>Désignation | 10105<br>KRO 1664 33CL VC<br>CAISSE BLEUE NB<br>0,33 L |                          | Qté Emb déchargée |                       | Qté déche<br>48.0 | rgée<br>O |
| N° d'article<br>Désignation | 10700<br>BIB-10L- MACON<br>VILL RESERVE 1 L            | Qté Emb attendue<br>3.00 | Qté Emb déchargée | Qté attendue<br>30.00 | Qté décha         | rgée<br>O |
| N° d'article<br>Désignation | 10952<br>ERISTOFF RED 70CL<br>20° 0,70 L               |                          | Qté Emb déchargée |                       | Qté décha         | rgée      |
| N° d'article<br>Désignation | 10972<br>RED BULL BOITE<br>25CL 0.25 L                 | Récepteur                | GPS disponible    |                       | Qté décha<br>48.0 | rgée<br>O |

Il est possible de recompter et les corriger ou de valider le contrôle même s'il persiste des erreurs.

Dans ce cas, un commentaire peut être saisi :

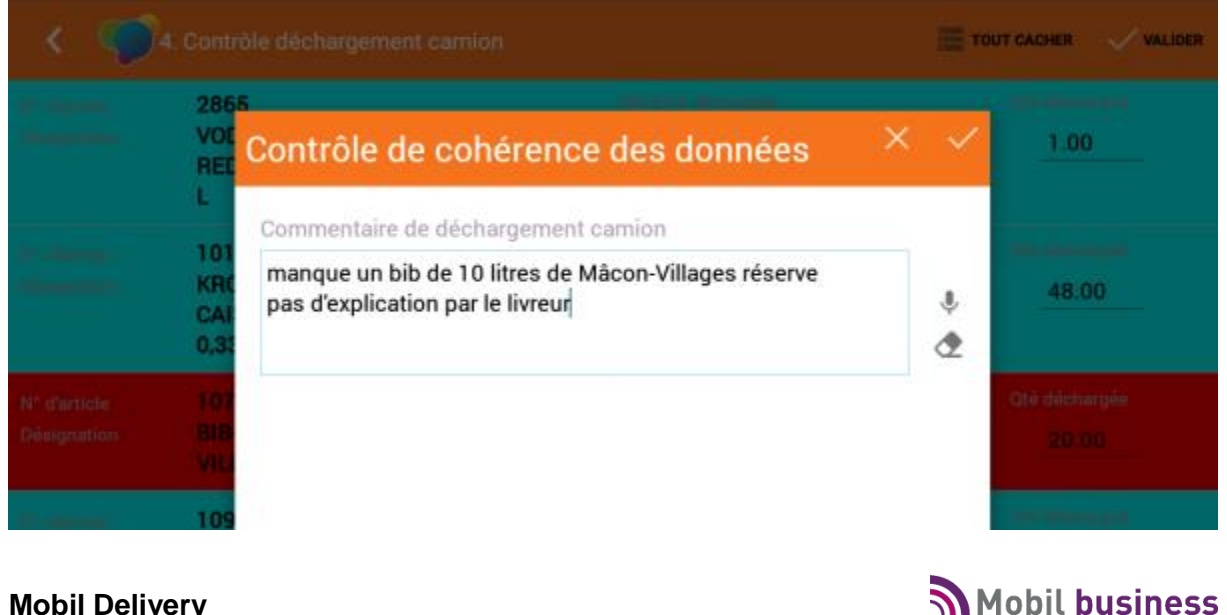

**Mobil Delivery** 

La graine informatique - 42

## Envoi des données au Back Office

A l'aide du menu contextuel en haut à droits de l'écran de Mobil Delivery, choisir l'option d'envoi des données de livraison :

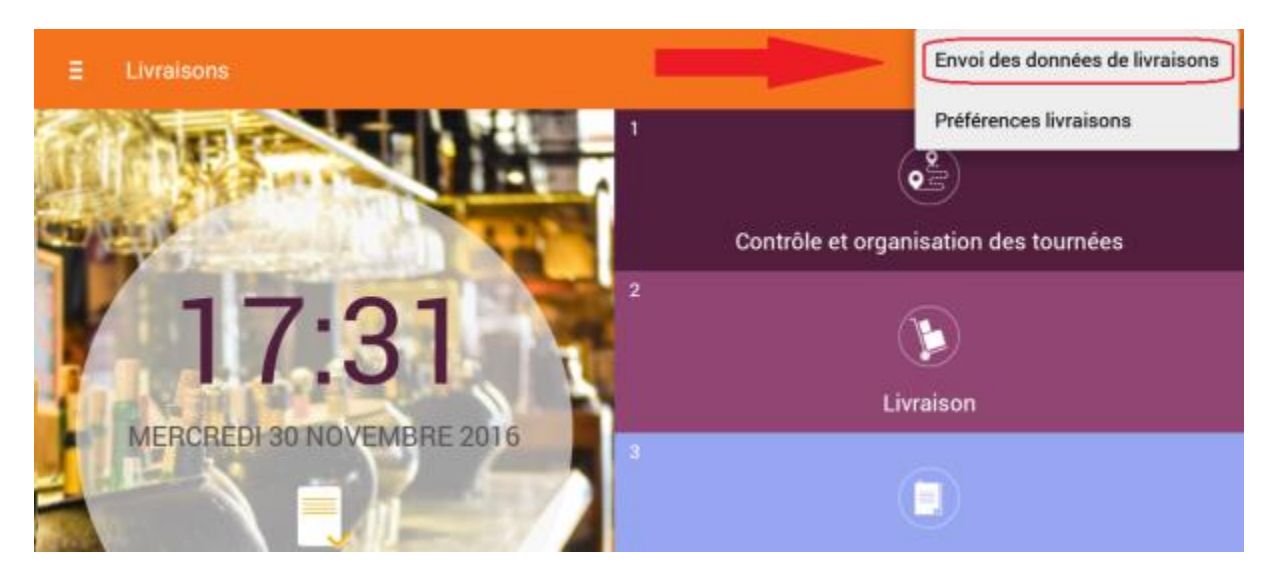

Si l'opération de déchargement camion est obligatoire et qu'elle n'a pas été faite, l'envoi des données n'est pas possible.

| invoi interdit                                                                                              |              |
|----------------------------------------------------------------------------------------------------|--------------|
| Les conditions pour l'envoi des données ne<br>pas respectées :<br>Le déchargement camion n'a pas été réalis | e sont<br>é. |
| ОК                                                                                                    |              |

Réaliser le contrôle de déchargement camion et recommencer.

La synchronisation envoie les données vers le BackOffice pour traitement...

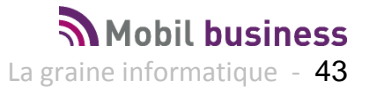

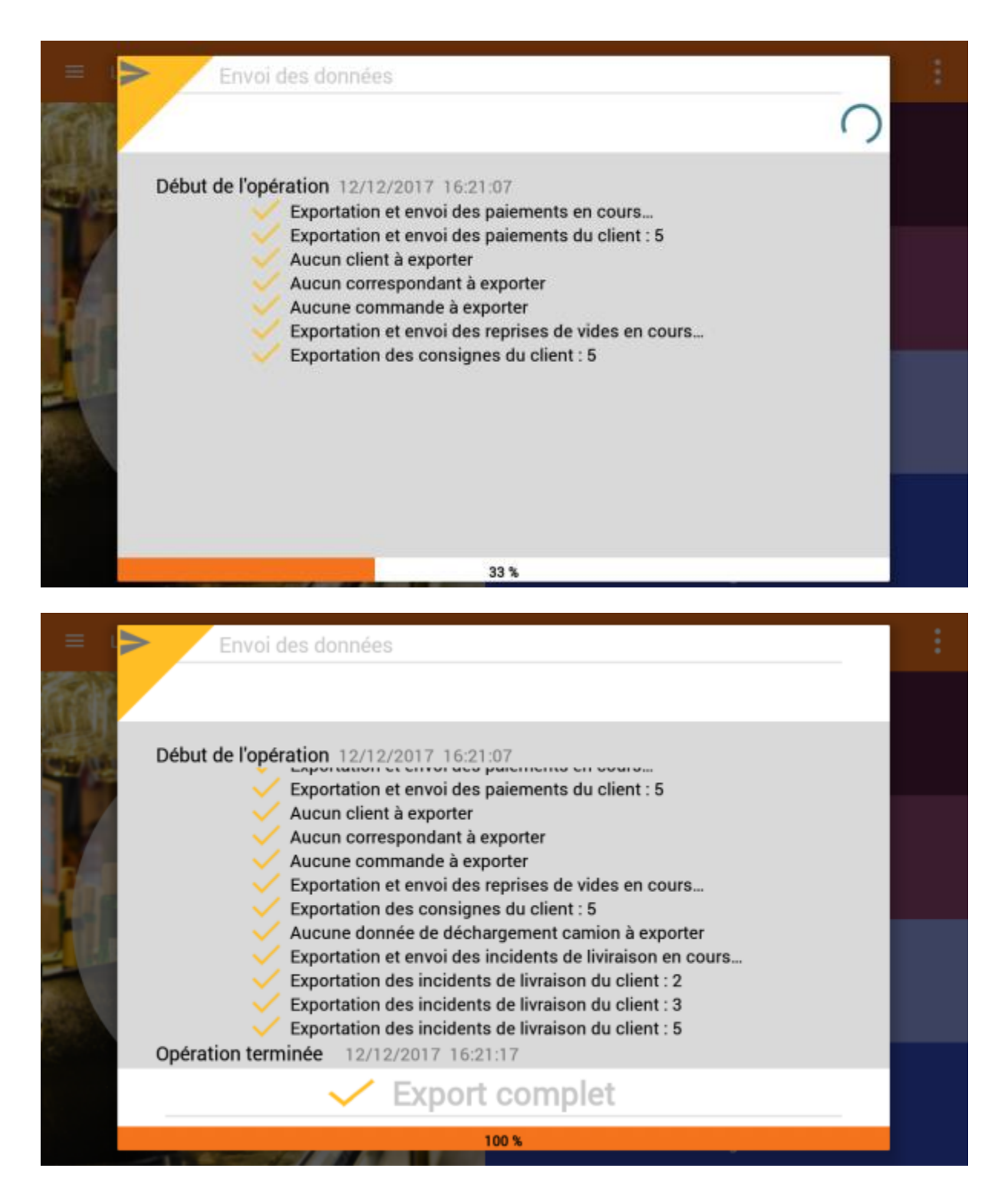

Une fois l'export complet, il est possible de recharger la tablette avec de nouvelles données de livraison.

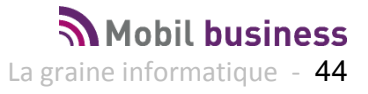